# Manual

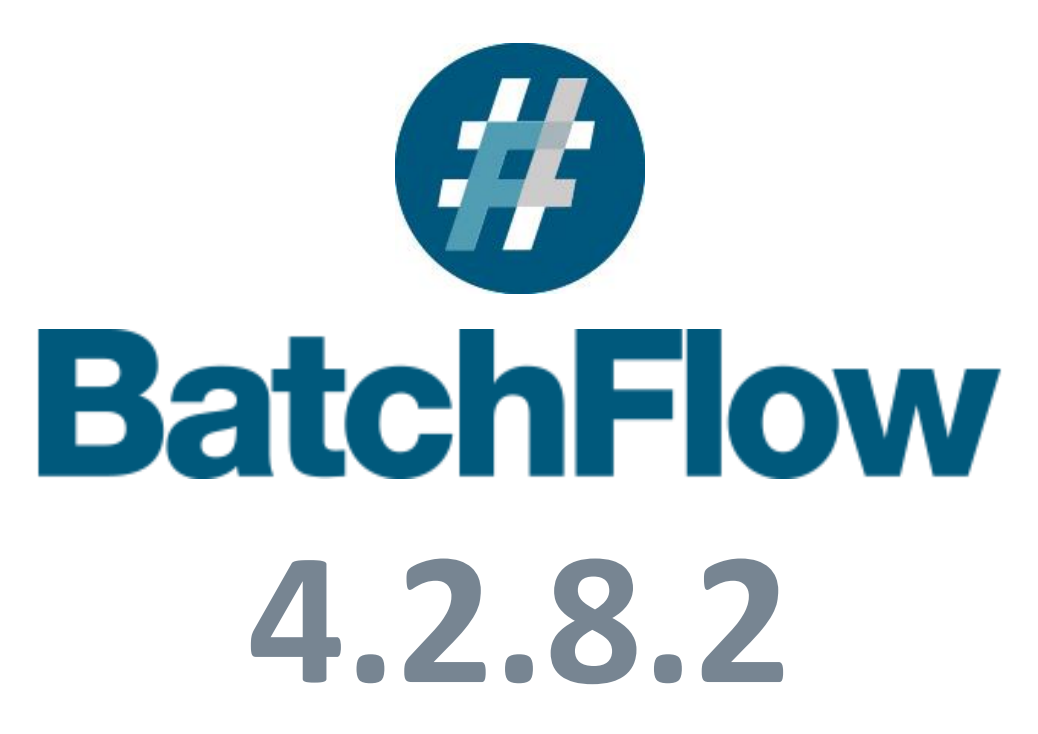

April 2019

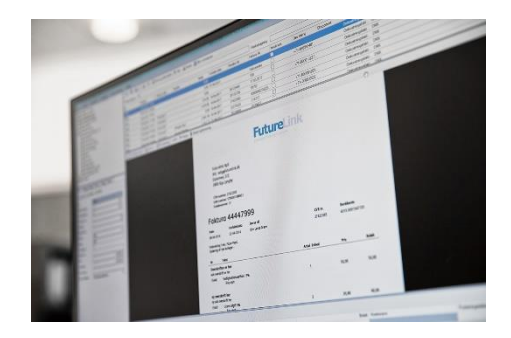

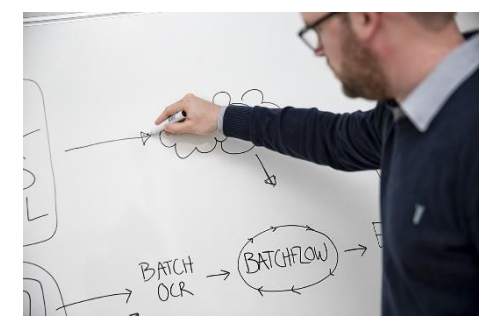

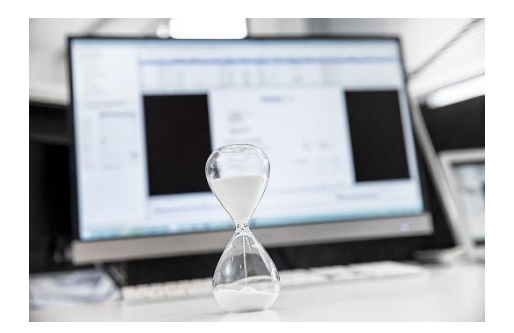

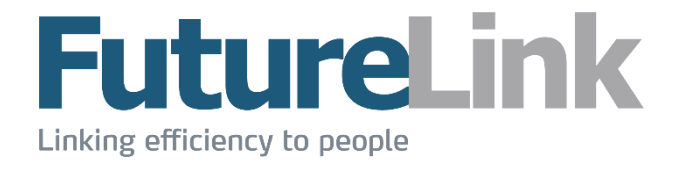

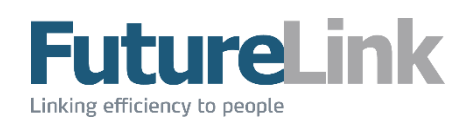

## Indholdsfortegnelse

| 1 | IND | IDLEDNING                             | 5  |
|---|-----|---------------------------------------|----|
| 2 | OP  | PSTART                                | 6  |
|   | 2.1 | LOG PÅ                                | 6  |
| 3 | ov  | VERBLIK                               |    |
|   | 2 1 | Μενιμ                                 | Q  |
|   | 2.1 | MENO                                  |    |
|   | 3.3 | DOKI IMENTI ISTE                      |    |
|   | 3.4 | INFORMATIONER                         |    |
|   | 3.5 | VISNING                               |    |
|   | 3.6 | Kontering                             |    |
|   | 3.7 | Udseende                              | 16 |
| 4 | ME  | ENU                                   | 17 |
|   | 4.1 | Filer                                 |    |
|   | 4.1 | 1.1 Tilføj dokumenter                 |    |
|   | 4.1 | 1.2 Gem                               |    |
|   | 4.1 | 1.3 Opdater                           | 17 |
|   | 4.1 | 1.4 Sprog                             | 17 |
|   | 4.1 | 1.5 Datobegrænsning                   |    |
|   | 4.1 | 1.6 Skift kode                        |    |
|   | 4.1 | 1.7 Skift database                    |    |
|   | 4.1 | 1.8 Luk                               | 19 |
|   | 4.2 |                                       |    |
|   | 4.2 | 2.1 Næste                             | 20 |
|   | 4.2 | 2.2 FOTTIge                           | 20 |
|   | 4.2 |                                       | 20 |
|   | 4.5 | СКЕДНОКЕК                             | 21 |
|   | 4.5 | 3.2 Tilføi og rediger                 | 21 |
|   | 4.4 | VÆRKTØIFR                             |    |
|   | 4.4 | 4.1 Flowstatus                        |    |
|   | 4   | 4.4.1.1 Information om flow           |    |
|   | 4   | 4.4.1.2 Eksporter liste til Excel     |    |
|   | 4.4 | 4.2 Dubletter                         |    |
|   | 4.4 | 4.3 Valutaomregner                    |    |
|   | 4.5 | REGNEMASKINE                          |    |
|   | 4.6 | Administration                        |    |
|   | 4.6 | 6.1 Sikkerhed                         |    |
|   | 4   | 4.6.1.1 Bruger                        | 29 |
|   |     | 4.6.1.1.1 Opret bruger                | 30 |
|   |     | 4.6.1.1.2 Rediger bruger              | 30 |
|   |     | 4.6.1.1.3 Eksporter brugerinformation | 31 |
|   | 4   | 4.6.1.2 Grupper                       | 32 |
|   |     | 4.6.1.2.1 Opret gruppe                | 32 |
|   |     | 4.6.1.2.2 Rediger gruppe              | 32 |
|   |     | 4.6.1.2.3 Slet gruppe                 | 36 |
|   | 4.6 | 6.2 Flowadministration                |    |
|   |     |                                       |    |

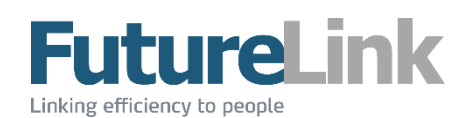

|   | 4.6.2            | .1 Opret og rediger profil     | 37 |
|---|------------------|--------------------------------|----|
|   | 4.6.2.           | .2 Slet profil                 | 39 |
|   | 4.6.3            | Skabeloner                     |    |
|   | 4.6.3            | .1 Søg og vedligehold skabelon | 40 |
|   | 4.6.3            | .2 Opret skabelon              | 40 |
|   | 4.6.4            | Avanceret                      |    |
|   | 4.6.4.           | .1 Nulstil post                | 42 |
|   | 4.6.5            | Oversæt                        |    |
|   | 4.6.6            | Reports                        |    |
|   | 4.7 Hjæ          | LP                             |    |
|   | 4.7.1            | Fjernsupport                   |    |
|   | 4.7.2            | Manualer                       |    |
| 5 | MAPPER           | R                              | 43 |
|   | 5.1 INDE         | BAKKE                          |    |
|   | 5.2 PERS         | SONLIGT ARKIV                  |    |
|   | 5.3 Nye          | DOKUMENTER                     |    |
|   | 5.4 Alle         | E DOKUMENTER                   |    |
|   | 5.5 RED          | /IGER                          |    |
|   | 5.6 Dok          | (UMENTER I FLOW                |    |
|   | 5.7 FUT          | URELINK                        |    |
| 6 | DOKUM            | IENTLISTE                      | 45 |
|   | 6.1 VÆR          | RKTØJSLINJE                    | 45 |
|   | 6.1.1            | Opdater                        |    |
|   | 6.1.2            | Eksporter til Excel            |    |
|   | 6.1.3            | Gem                            |    |
|   | 6.1.4            | Send dokumenter                |    |
|   | 6.1.5            | Udskriv                        |    |
|   | 6.1.6            | Filtrer                        |    |
|   | 6.1.7            | Start godkendelse              |    |
|   | 6.1.8            | Slet                           |    |
|   | 6.1.9            | Noter                          |    |
|   | 6.1.10           | GOAKENA                        |    |
|   | 6.1.11<br>6.1.12 | Ajvis                          |    |
|   | 6112             | Alliuler gouvenuelse           |    |
|   | 6.2 Søg          |                                |    |
|   | 6.2.1            | Hurtia søanina                 | 50 |
|   | 6.2.2            | Fritekstsøanina                |    |
|   | 6.2.3            | Begrænsning                    |    |
|   | 6.2.4            | Specifik søgning               |    |
|   | 6.3 Dok          | CUMENTLISTE                    | 52 |
|   | 6.3.1            | Kolonner                       |    |
|   | 6.3.2            | Sortering                      |    |
|   | 6.3.3            | Funktioner                     |    |
|   | 6.3.3.           | .1 Marker                      | 53 |
|   | 6.3.3.           | .2 Opdater                     | 53 |
|   | 6.3.3            | .3 Gem kolonneopsætning        | 54 |
|   | 6.3.3.           | .4 Vælg kolonner               | 54 |
|   | 6.3.3            | .5 Egenskaber                  | 54 |
| 7 | INFORM           | 1ATIONER                       | 55 |
|   | 7.1 Felt         | TER                            | 55 |
|   |                  |                                |    |

## FutureLink

|   | 7.1.1 | 1 Naviger               |    |
|---|-------|-------------------------|----|
|   | 7.1.2 | 2 Dubletter             |    |
|   | 7.1.3 | 3 Kreditor              |    |
|   | 7.1.4 | 4 Kreditnota            |    |
|   | 7.1.5 | 5 Dato                  |    |
|   | 7.1.6 | 5 Flowprofil            |    |
|   | 7.1.7 | 7 Skabelon              |    |
|   | 7.1.8 | 3 Infolinje             | 58 |
| 7 | .2 1  | HISTORIK                | 59 |
| 7 | .3 I  | NOTER                   | 59 |
| 7 | .4 1  | FLOW                    | 60 |
| 7 | .5 I  | Ejere                   | 60 |
| 7 | .6 1  | Filer                   | 60 |
| 7 | .7 (  | OIO-NOTIFIKATION        | 61 |
| 7 | .8 \  | VISNING                 | 62 |
| 7 | .9 \  | Værktøjslinje           | 62 |
|   | 7.9.1 | 1 Vis dokument          |    |
|   | 7.9.2 | 2 Skift side            |    |
|   | 7.9.3 | 3 Relationer            | 63 |
|   | 7.9.4 | 4 Zoom                  |    |
|   | 7.9.5 | 5 Kontering             | 64 |
|   | 7.9.6 | 5 OCR                   | 64 |
|   | 7.9.7 | 7 Roter                 | 64 |
| 8 | KON   | TERING                  |    |
| • |       |                         |    |
| 8 | .1 9  | Status                  | 65 |
| 8 | .2 1  | Kontering               | 65 |
|   | 8.2.1 | 1 Opret konteringslinje |    |
|   | 8.2.2 | 2 Slet konteringslinje  | 67 |
|   | 8.2.3 | 3 Vedhæft fil           | 67 |
|   | 8.2.4 | 4 Opsætning             | 67 |
|   |       |                         |    |

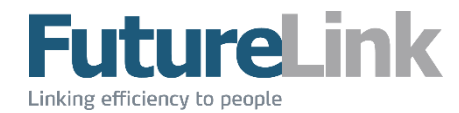

## 1 Indledning

Denne manual har til formål at introducere anvendelsen af BatchFlow4. Manualen beskriver alle funktionerne i løsningen, og kan med fordel bruges som opslagsværk.

Manualen må ikke helt eller delvist distribueres videre uden forudgående skriftlig tilladelse fra FutureLink.

BatchFlow4 er et elektronisk arkiv- og fakturahåndteringssystem med godkendelsesprocedure. Et normalt flow for en faktura vil – i de fleste tilfælde - bestå af følgende handlinger:

- 1. Dokumentet kommer ind i BatchFlow4
- 2. Er dokumentets data ikke aflæst automatisk, udfyldes disse af en bogholder, hvorefter dokumentet sendes til godkendelse hos en/flere godkender(e)
- 3. En/flere godkender(e) udfylder kontering til dokumentet, hvorefter dokumentet godkendes
- 4. Når dokumentet er godkendt af alle involverede brugere, sendes det til en/flere bogholder(e), som eksporterer det til virksomhedens økonomisystem
- 5. Dokumentet modtager et bilagsnummer retur fra økonomisystemet, når det er bogført. Herefter anses dokumentets flow for at være afsluttet

Som standard understøtter BatchFlow4 visning af følgende formater:

- BMP
- GIF
- JPG
- PDF
- PNG
- TIFF

Alle øvrige formater vil blive forsøgt vist via Microsoft Internet Explorer. Ellers kræves et program installeret, der kan håndtere det pågældende format.

Der findes en lang række ekstra moduler til BatchFlow4. Ønskes der informationer om de enkelte moduler, eller er der spørgsmål til disse, kan FutureLinks salgsafdeling kontaktes på tlf. 70 22 98 00 eller på e-mail <u>salg@futurelink.dk</u>.

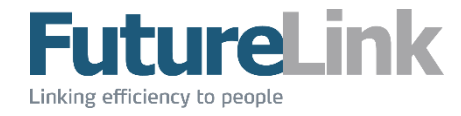

## 2 **Opstart**

BatchFlow4 har nedenstående ikon. Løsningen startes ved at finde genvejen enten på Skrivebordet eller under menuen Start.

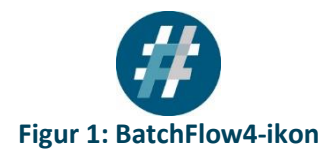

| Serialnumber                        |  | Add database |  |  |  |  |
|-------------------------------------|--|--------------|--|--|--|--|
| Figur 2: Indtastning af serienummer |  |              |  |  |  |  |

## 2.1 Log på

Brugere og adgangskoder oprettes af den interne it-afdeling eller en bruger, som har rettigheder til dette.

Når løsningen er startet, kommer et vindue frem, hvor brugeren har adgang til sin(e) virksomhed(er). Virksomheden er repræsenteret ved nedenstående ikon. Brugeren logger på virksomheden ved at dobbeltklikke på ikonet.

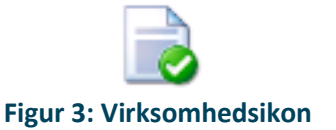

Når brugeren har klikket på ikonet, kommer nedenstående log på-vindue frem. Her indtastes brugernavn og adgangskode. Databasefeltet viser, hvilken virksomhed brugeren forsøger at logge på.

| BatchFlow4 Login                       | ×    |
|----------------------------------------|------|
| <b>BatchFlow</b>                       | 4    |
| Serienummer: C8E7DE36-3057 Version 4.2 | .8.2 |
|                                        |      |
| OK Can                                 | el . |

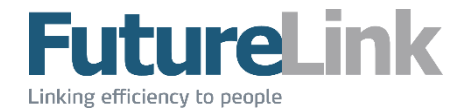

Det er muligt at gemme sine oplysninger, så brugeren kun skal indtaste disse første gang, der logges på. Dette gøres ved at sætte flueben i feltet "Remember password".

Når fluebenet er sat, kommer log på-vinduet ikke frem længere. Ønskes vinduet vist igen, kan dette gøres ved at holde CTRL-knappen inde, når der klikkes på selskabet.

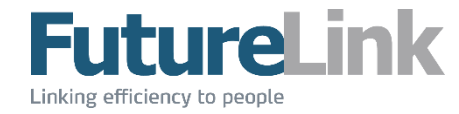

## 3 Overblik

Er brugeren logget ind, vil løsningen se ud som på nedenstående figur ved opstart.

Vær opmærksom på at nedenstående figur er et eksempel, og at visningen af mapper kan varierer. Antallet af mapper afhænger af, hvilke grupper brugeren er medlem af.

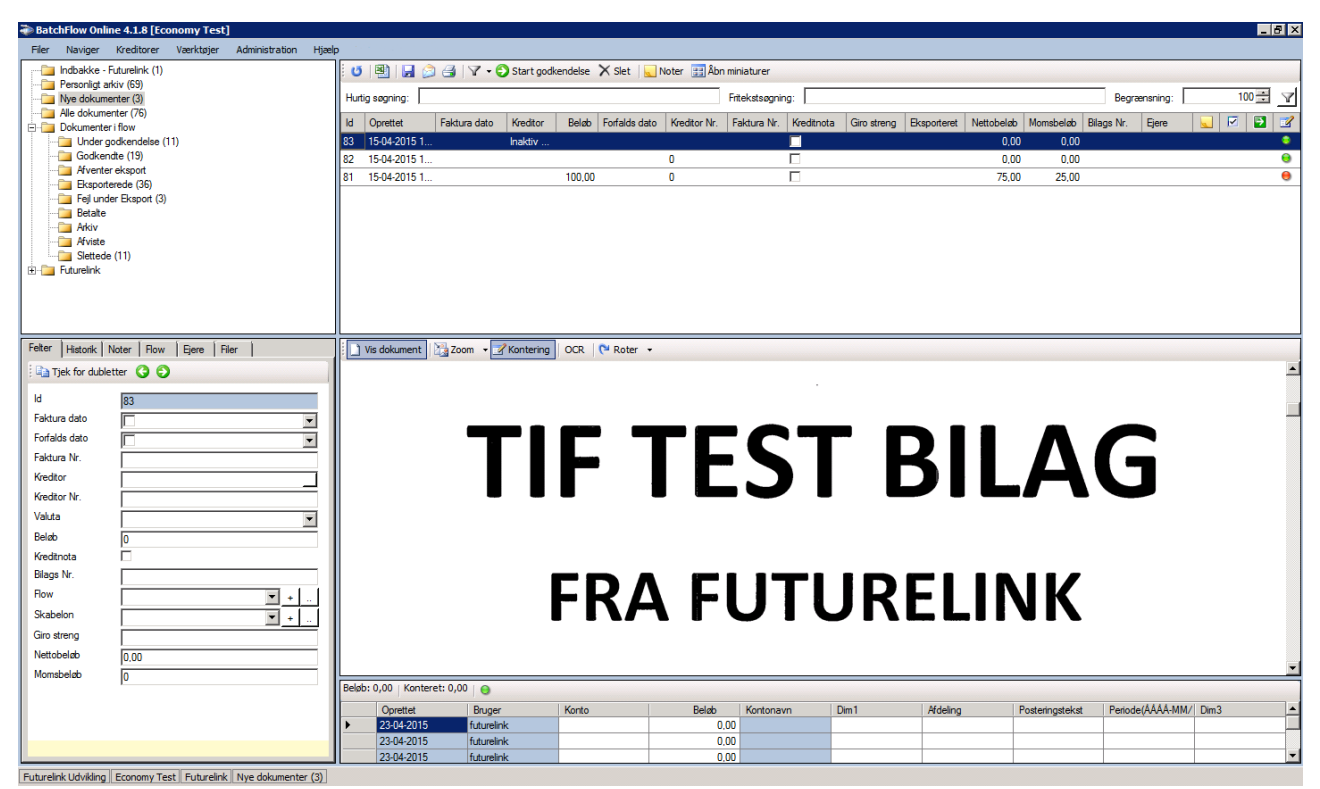

Figur 5: BatchFlow4 brugerflade

Brugerfladen kan deles op i 6 områder:

- Menu
- Mapper
- Dokumentliste
- Visning
- Kontering

Disse 6 områder vil kort gennemgås i dette afsnit. Se de enkelte områders respektive afsnit for en mere uddybende gennemgang.

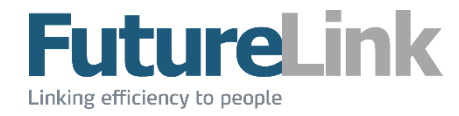

## 3.1 Menu

Menulinjen, som på nedenstående figur er markeret med rødt, indeholder følgende menuer:

- Filer
- Naviger
- Kreditorer
- Værktøjer
- Administration
- Hjælp

Vær opmærksom på at antallet af menuer kan variere. Antallet af menuer afhænger af, hvilke grupper brugeren er medlem af.

En uddybende gennemgang af de enkelte menuer kan findes i afsnittet Menu længere fremme i manualen.

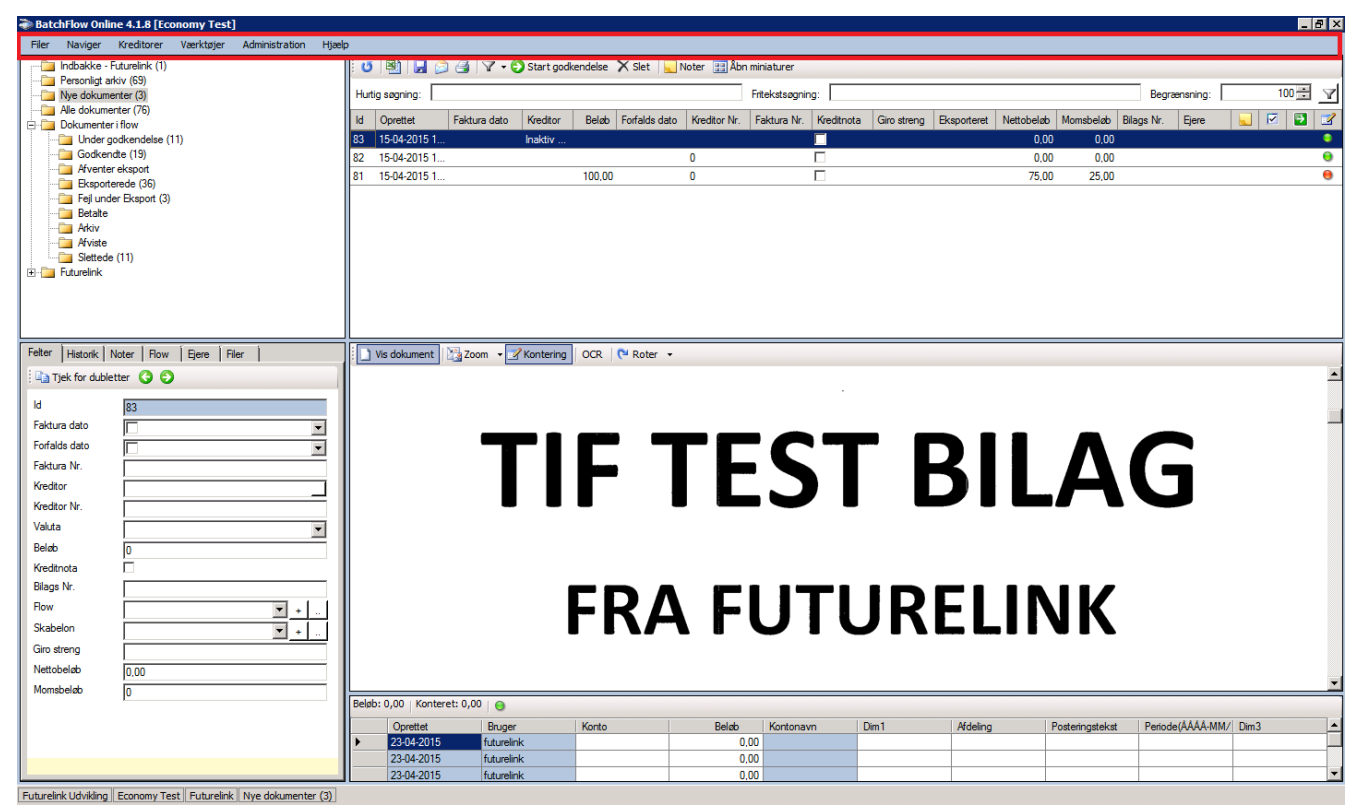

Figur 6: Menu

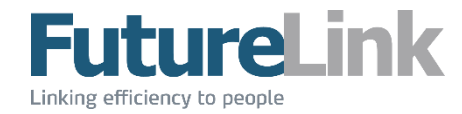

## 3.2 Mapper

Området mapper, som på nedenstående figur er markeret med rødt, viser en oversigt over de mapper, som dokumenter kan arkiveres under.

Vær opmærksom på at nedenstående figur er et eksempel, og at visningen af mapper kan varierer. Antallet af mapper afhænger af, hvilke(n) gruppe(r) brugeren er medlem af.

En uddybende gennemgang af de enkelte mapper kan findes i afsnittet **Mapper** længere fremme i manualen.

| BatchFlow Online 4.1.8 [Economy Test]                           |                     |                      |                      |                      |                      |                         |                           |                 |          |
|-----------------------------------------------------------------|---------------------|----------------------|----------------------|----------------------|----------------------|-------------------------|---------------------------|-----------------|----------|
| Filer Naviger Kreditorer Værktøjer Administration Hjæl          | • • • • • • • •     |                      |                      |                      |                      |                         |                           |                 |          |
| Indbakke - Futurelink (1)                                       | U 🖳 🔓               | 칠 🛃   🍸 🔹 🜍 Start i  | godkendelse 🗙 Slet 🛛 | 👡 Noter 🛛 🔡 Åbn mini | iaturer              |                         |                           |                 |          |
| Personligt arkiv (69)                                           | Hutin appoint:      |                      |                      | E-a-                 | okatogoning:         |                         |                           | Regramming:     | 100      |
| Alle dokumenter (3)                                             | Hurug søgning.      |                      |                      | File                 | eksisøgning.         |                         |                           | begrænsning. [  |          |
| 🖻 🧰 Dokumenter i flow                                           | ld Oprettet         | Faktura dato Kredite | or Beløb Forfalds da | ato Kreditor Nr. Fa  | ktura Nr. Kreditnota | Giro streng Eksporteret | Nettobeløb Momsbeløb Bila | gs Nr. Ejere    | 📃 🖂 🛃 🧭  |
| Under godkendelse (11)                                          | 83 15-04-2015 1.    | Inaktiv              | ·                    |                      |                      |                         | 0,00 0,00                 |                 | ٢        |
| Godkendte (19)                                                  | 82 15-04-2015 1.    |                      |                      | 0                    |                      |                         | 0,00 0,00                 |                 | Θ        |
| Eksporterede (36)                                               | 81 15-04-2015 1.    |                      | 100,00               | 0                    |                      |                         | 75,00 25,00               |                 | 9        |
| Fejl under Eksport (3)                                          |                     |                      |                      |                      |                      |                         |                           |                 |          |
| Betate                                                          |                     |                      |                      |                      |                      |                         |                           |                 |          |
| Afviste                                                         |                     |                      |                      |                      |                      |                         |                           |                 |          |
| Slettede (11)                                                   |                     |                      |                      |                      |                      |                         |                           |                 |          |
| E-i Futurelink                                                  |                     |                      |                      |                      |                      |                         |                           |                 |          |
|                                                                 |                     |                      |                      |                      |                      |                         |                           |                 |          |
|                                                                 |                     |                      |                      |                      |                      |                         |                           |                 |          |
|                                                                 |                     |                      |                      |                      |                      |                         |                           |                 |          |
| Felter Historik Noter Flow Ejere Filer                          | ) Vis dokument      | Zoom 👻 🗹 Konter      | ing OCR 陀 Roter      | •                    |                      |                         |                           |                 |          |
| 🗈 Tjek for dubletter 🔇 🕤                                        |                     |                      |                      |                      |                      |                         |                           |                 | <b>^</b> |
|                                                                 |                     |                      |                      |                      |                      |                         |                           |                 |          |
| ld 83                                                           |                     |                      |                      |                      |                      |                         |                           |                 |          |
| Faktura dato                                                    |                     |                      |                      |                      |                      |                         |                           |                 |          |
| Forfalds dato                                                   |                     |                      |                      |                      | СТ                   |                         |                           |                 |          |
| Faktura Nr.                                                     |                     |                      |                      |                      |                      | K                       |                           |                 |          |
| Kreditor                                                        |                     |                      |                      |                      |                      |                         |                           |                 |          |
| Kreditor Nr.                                                    |                     |                      |                      |                      |                      |                         |                           |                 |          |
| Valuta                                                          |                     |                      |                      |                      |                      |                         |                           |                 |          |
| Beløb                                                           |                     |                      |                      |                      |                      |                         |                           |                 |          |
| Kreditnota                                                      |                     |                      |                      |                      |                      |                         |                           |                 |          |
| Bilags Nr.                                                      |                     |                      |                      |                      |                      |                         |                           |                 |          |
| Flow                                                            |                     |                      | LV/                  |                      |                      |                         | INK                       |                 |          |
| Skabelon                                                        |                     |                      |                      | 1 Г (                | JIC                  | INLL                    |                           |                 |          |
| Giro streno                                                     |                     |                      |                      |                      |                      |                         |                           |                 |          |
| Nettobeleb 0.00                                                 |                     |                      |                      |                      |                      |                         |                           |                 |          |
| Nonshelph o                                                     |                     |                      |                      |                      |                      |                         |                           |                 | •        |
| U                                                               | Beløb: 0,00   Konte | eret: 0,00   😑       |                      |                      |                      |                         |                           |                 |          |
|                                                                 | Oprettet            | Bruger               | Konto                | Beløb                | Kontonavn [          | Dim1 Afdelina           | Posteringstekst           | Periode(AAAA-MM | / Dim3   |
|                                                                 | 23-04-2015          | futurelink           |                      | 0,00                 |                      |                         |                           |                 |          |
|                                                                 | 23-04-2015          | i futurelink         |                      | 0,00                 |                      |                         |                           |                 |          |
|                                                                 | 23-04-2015          | futurelink           |                      | 0,00                 |                      |                         |                           |                 | <b>•</b> |
| Futurelink Udvikling Economy Test Futurelink Nye dokumenter (3) |                     |                      |                      |                      |                      |                         |                           |                 |          |

Figur 7: Mapper

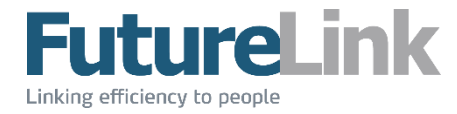

## 3.3 Dokumentliste

Området dokumentliste, som på nedenstående figur er markeret med rødt, viser alle de dokumenter, som findes i den valgte mappe.

En uddybende gennemgang af dokumentlisten kan findes i afsnittet

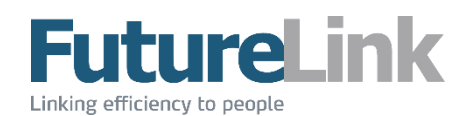

#### Dokumentliste længere fremme i manualen.

| BatchFlow Online 4.1.8 [Economy Test]                           |                      |                       |                     |               |                       |                          |                         |                  | _ 8 ×     |
|-----------------------------------------------------------------|----------------------|-----------------------|---------------------|---------------|-----------------------|--------------------------|-------------------------|------------------|-----------|
| Filer Naviger Kreditorer Værktøjer Administration Hjælp         |                      |                       |                     |               |                       |                          |                         |                  |           |
| Indbakke - Futurelink (1)                                       | U 🖹 🔒 🔌              | 📑 🛛 🗸 🗣 🕤 Start god   | endelse 🗙 Slet   📃  | Noter 🔡 Åbn i | niniaturer            |                          |                         |                  |           |
| Personligt arkiv (69)                                           | U                    |                       |                     |               | Carlost environ       |                          |                         | Deservations     | 100 크 코   |
| Alle dokumenter (3)                                             | Hurtig søgning:      |                       |                     |               | Fritekstsøgning:      |                          |                         | Begrænsning:     |           |
| E Dokumenter i flow                                             | ld Oprettet          | Faktura dato Kreditor | Beløb Forfalds dato | Kreditor Nr.  | Faktura Nr. Kreditnot | a Giro streng Eksportere | et Nettobeløb Momsbeløb | Bilags Nr. Ejere | 📃 🗹 🔁 🗹   |
| 📴 Under godkendelse (11)                                        | 83 15-04-2015 1      | Inaktiv               |                     |               |                       |                          | 0,00 0,00               |                  | ۰         |
| Godkendte (19)                                                  | 82 15-04-2015 1      |                       |                     | 0             |                       |                          | 0,00 0,00               |                  | •         |
| Eksporterede (36)                                               | 81 15-04-2015 1      |                       | 100,00              | 0             |                       |                          | 75,00 25,00             |                  | 0         |
| 📴 Feil under Eksport (3)                                        |                      |                       |                     |               |                       |                          |                         |                  |           |
| - Detate                                                        |                      |                       |                     |               |                       |                          |                         |                  |           |
| ARIV<br>Afviete                                                 |                      |                       |                     |               |                       |                          |                         |                  |           |
| Slettede (11)                                                   |                      |                       |                     |               |                       |                          |                         |                  |           |
| 🗄 🚞 Futurelink                                                  |                      |                       |                     |               |                       |                          |                         |                  |           |
|                                                                 |                      |                       |                     |               |                       |                          |                         |                  |           |
|                                                                 |                      |                       |                     |               |                       |                          |                         |                  |           |
|                                                                 |                      |                       |                     |               |                       |                          |                         |                  |           |
| Felter Historik Noter Flow Ejere Filer                          | ) Vis dokument       | 🗟 Zoom 👻 🃝 Kontering  | OCR 🔁 Roter 🔻       |               |                       |                          |                         |                  |           |
| Ba Tink for dubletter                                           |                      |                       | 1 .                 |               |                       |                          |                         |                  |           |
|                                                                 |                      |                       |                     |               |                       |                          |                         |                  |           |
| ld 83                                                           |                      |                       |                     |               |                       |                          |                         |                  |           |
| Faktura dato                                                    |                      |                       |                     |               |                       |                          |                         | -                |           |
| Forfalds dato                                                   |                      |                       |                     |               |                       |                          |                         |                  |           |
| Faktura Nr.                                                     |                      |                       |                     |               |                       |                          |                         |                  |           |
| Kreditor                                                        |                      |                       |                     |               |                       |                          |                         |                  |           |
| Kreditor Nr.                                                    |                      |                       |                     |               |                       |                          |                         |                  |           |
| Valuta                                                          |                      |                       |                     |               |                       |                          |                         |                  |           |
| Polab In                                                        |                      |                       |                     |               |                       |                          |                         |                  |           |
|                                                                 |                      |                       |                     |               |                       |                          |                         |                  |           |
| Rines Mr.                                                       |                      |                       |                     |               |                       |                          |                         |                  |           |
|                                                                 |                      |                       |                     |               |                       |                          |                         |                  |           |
| How +                                                           |                      |                       | FKA                 |               |                       | JKFI                     |                         |                  |           |
| Skabelon 💌 +                                                    |                      |                       |                     |               |                       |                          |                         |                  |           |
| Giro streng                                                     |                      |                       |                     |               |                       |                          |                         |                  |           |
| Nettobeløb 0,00                                                 |                      |                       |                     |               |                       |                          |                         |                  |           |
| Momsbeløb 0                                                     |                      |                       |                     |               |                       |                          |                         |                  | <u> </u>  |
|                                                                 | Beløb: 0,00 Konteret | t: 0,00 🕒 🕒           |                     |               |                       |                          |                         |                  |           |
|                                                                 | Oprettet             | Bruger                | Konto               | Beløb         | Kontonavn             | Dim 1 Afdeli             | ng Posteringstekst      | Periode(ÅÅÅÅ-MI  | M/ Dim3 🔺 |
|                                                                 | 23-04-2015           | futurelink            |                     | 0,0           | 0                     |                          |                         |                  |           |
|                                                                 | 23-04-2015           | futurelink            |                     | 0,0           | 0                     |                          |                         |                  | -         |
|                                                                 | 23-04-2015           | Tutureink             |                     | 0,0           | U I                   |                          | I                       |                  |           |
| Futurelink Udvikling Economy Test Futurelink Nye dokumenter (3) |                      |                       |                     |               |                       |                          |                         |                  |           |

Figur 8: Dokumentliste

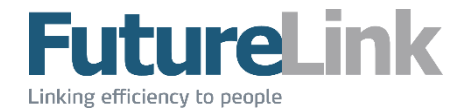

## 3.4 Informationer

Området informationer, som er markeret med rødt, viser informationer om det dokument, som er valgt i dokumentlisten. Det er her også muligt at indtaste eller rette informationer.

Vær opmærksom på at antallet af felter afhænger af, hvilken mappe som er valgt, samt hvilke grupper brugeren er medlem af.

En uddybende gennemgang af dette område kan findes i afsnittet **Informationer** længere fremme i manualen.

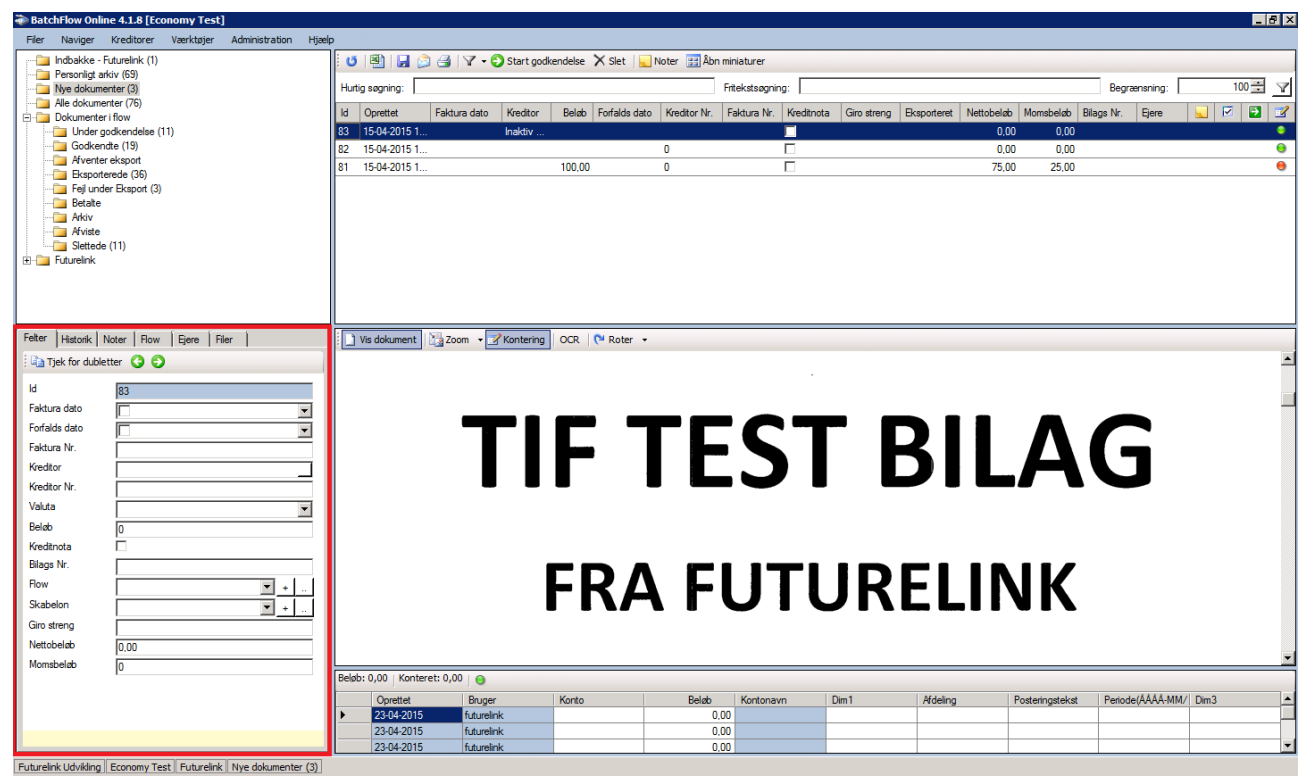

**Figur 9: Dokumentets informationer** 

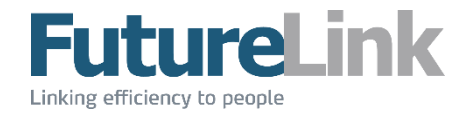

## 3.5 Visning

Området visning, som er markeret med rødt, viser et billede af dokumentet, hvis dokumentet er et af de formater, som er listet i afsnittet **Indledning**.

En uddybende gennemgang af dette område kan findes i afsnittet Visning længere fremme i manualen.

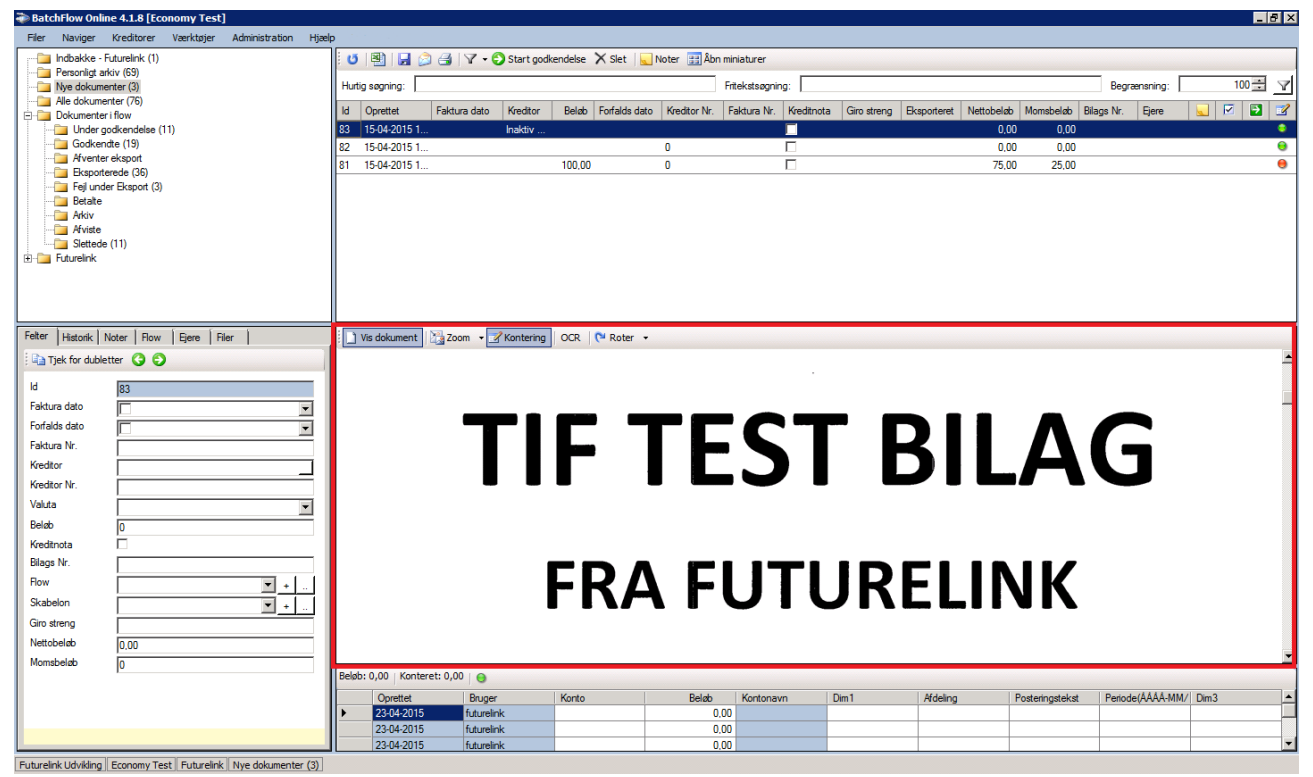

Figur 10: Visning af dokument

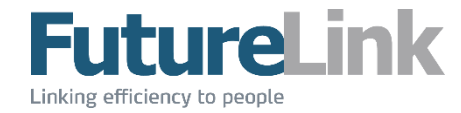

## 3.6 Kontering

Området kontering, som er markeret med rødt, giver mulighed for at indtaste kontering for den faktura, som er valgt i dokumentlisten.

En uddybende gennemgang af dette område kan findes i afsnittet Kontering længere fremme i manualen.

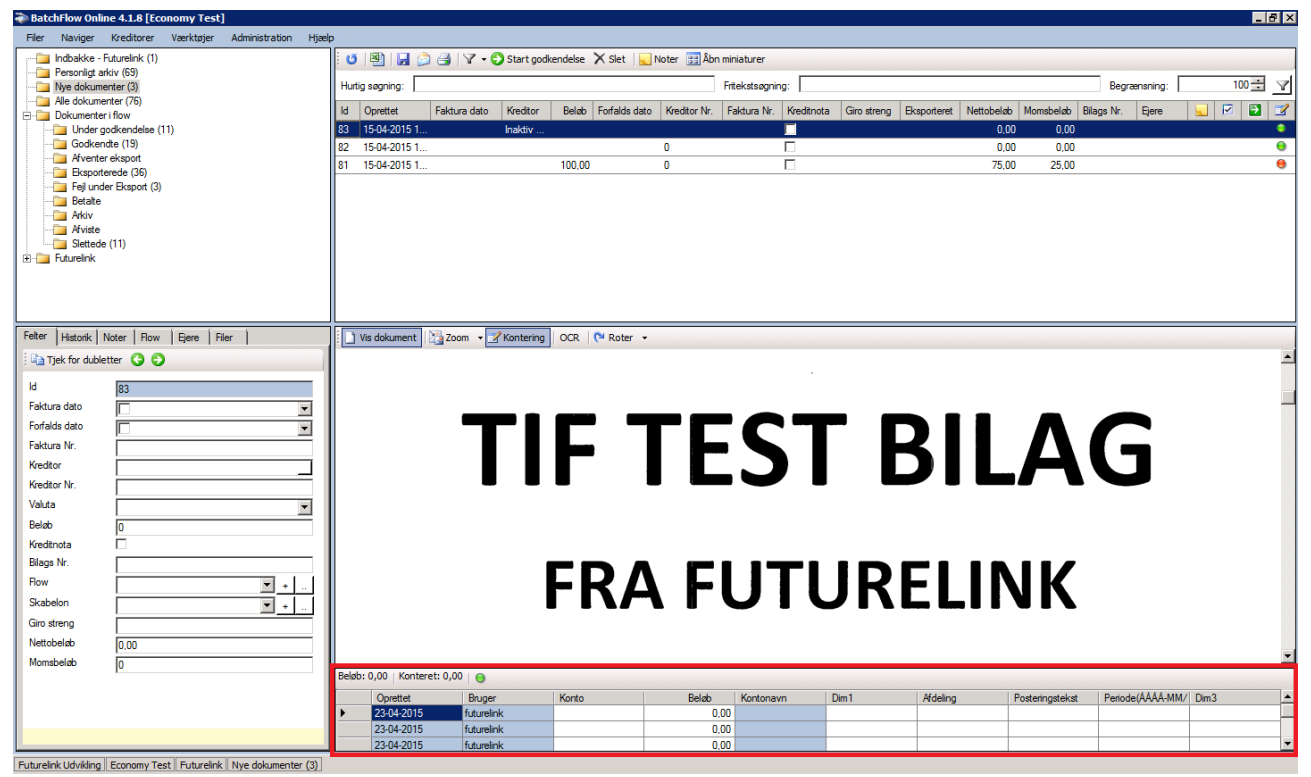

**Figur 11: Kontering** 

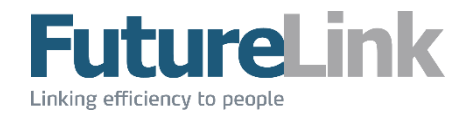

## 3.7 Udseende

Det er muligt at justere størrelsen på de enkelte områder. Dette gøres ved at holde musen nede på en af de fire med rødt markerede linjer. Linje 1, 3 og 4 kan flyttes op og ned, og linje 2 kan flyttes mod højre og venstre. Indstillingerne gemmes for den enkelte bruger. Brugeren har på denne måde mulighed for at have forskellige indstillinger for hver virksomhed, vedkommende har adgang til.

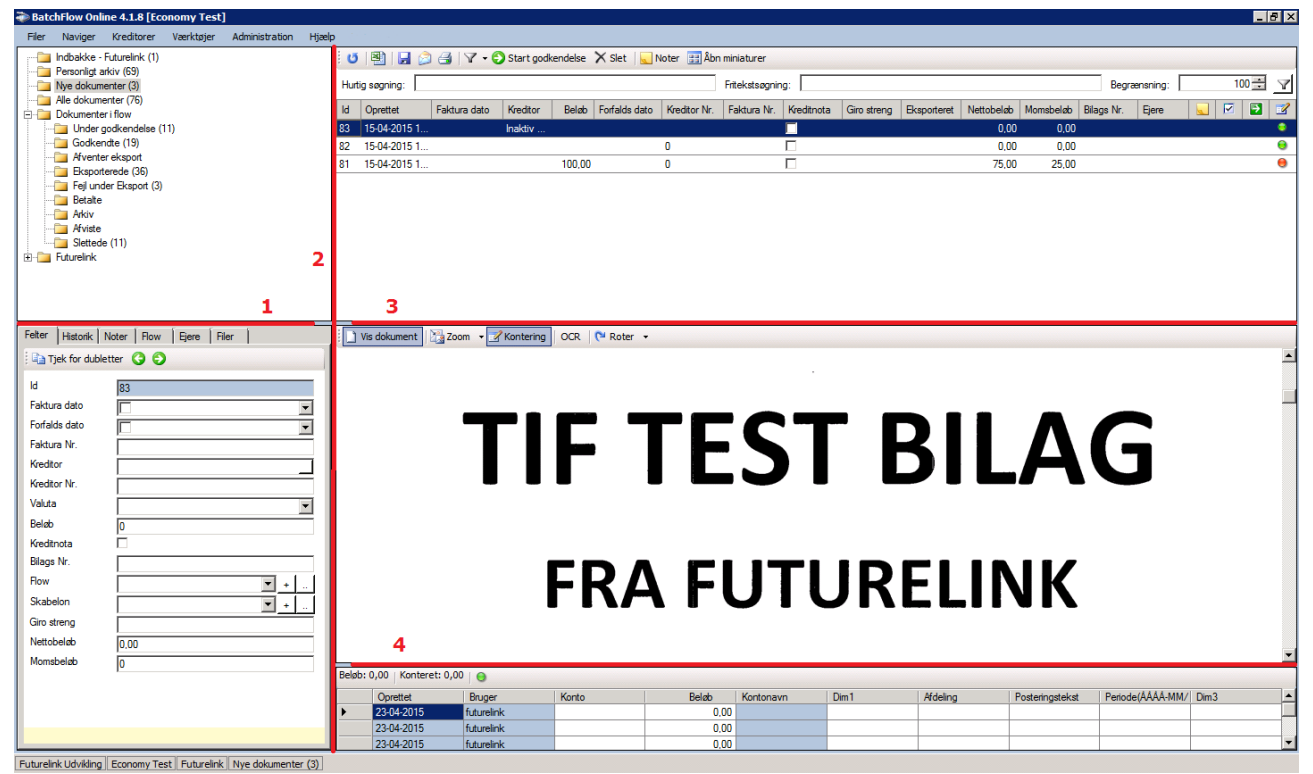

Figur 12: Ændring af størrelse på områder

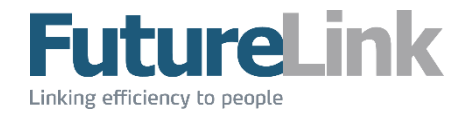

## 4 Menu

Hvilke menupunkter der er adgang til, afhænger af den enkelte brugers rettigheder. Alle menupunkter vil blive gennemgået i dette afsnit.

## 4.1 Filer

Menuen Filer indeholder følgende muligheder.

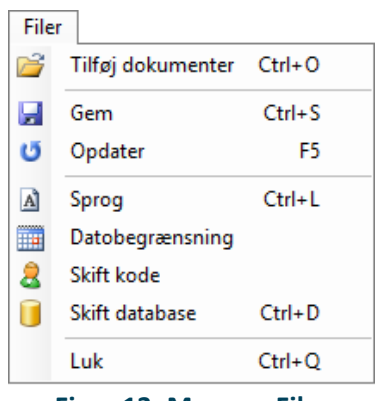

Figur 13: Menuen Filer

#### 4.1.1 Tilføj dokumenter

Det er muligt at tilføje valgfri dokumenter. Dette sker ved, at der åbner et vindue, hvor brugeren via Windows stifinder får mulighed for at vælge og tilføje dokumenter.

#### 4.1.2 Gem

Som udgangspunkt gemmes de fleste data automatisk, når fokus fjernes fra et felt, brugeren har redigeret. Der kan dog være felter, hvor det ikke sker automatisk. Derfor er det altid en god idé at gemme, inden løsningen lukkes.

#### 4.1.3 **Opdater**

Som udgangspunkt opdateres data automatisk. Der kan være tilfælde, hvor data ikke opdateres, og denne funktion kan benyttes.

#### 4.1.4 **Sprog**

Det er muligt at vælge forskellige sprog - som vist på nedenstående figur. En sådan ændring påvirker alt tekst i løsningen, som bliver oversat til valgte sprog. Klikker brugeren på knappen [Anvend] (markeret med sort), ændres sproget uden at vinduet lukker. Dette giver mulighed for en forhåndsvisning. klikker brugeren på knappen OK (markeret med rødt), ændres sproget, hvorefter vinduet lukkes.

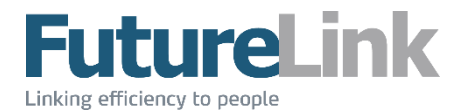

| Vælg sprog                            | ×                  | ſ |
|---------------------------------------|--------------------|---|
| Dansk<br>Deutsch<br>English<br>Svensk |                    |   |
|                                       | Anvend OK Annuller |   |

Figur 14: Vælg sprog

#### 4.1.5 Datobegrænsning

Det er muligt at afgrænse perioden for viste fakturaer. Dette betyder, at der kun vises fakturaer i BatchFlow4, som er lig med eller nyere end den valgte dato. For at lave en afgrænsning vælges ønskede fradato, og der sættes flueben i "Aktivér". Ønskes datobegrænsningen deaktiveret, fjernes fluebenet i "Aktiver".

| 📰 Datobegrænsning 🛛 🗙                                                                                                    |
|----------------------------------------------------------------------------------------------------|
| Afgræns perioden for viste fakturaer.<br>Der vises kun fakturaer med en<br>modtagelsesdato, som er lig med eller<br>nyere end valgte dato. |
| Du skal logge ud, før at ændringerne<br>træder i kraft.                                                                                    |
| <ol> <li>januar 2017 ■</li> </ol>                                                                                                    |
| Aktivér                                                                                                    |
| Gem Annuller                                                                                                    |

Figur 15: Aktivér datobegrænsning

For at datobegrænsningen aktiveres/deaktiveres, skal brugeren logge ud af selskabet. Er datobegrænsningen aktiv, vises datoen i nederste højre hjørne (som vist på nedenstående figur).

Datobegrænsning: 01-01-2017

Figur 16: Datobegrænsning er aktiveret

#### 4.1.6 Skift kode

Det er muligt at ændre sin adgangskode. Nedenstående vindue kommer frem, hvor brugeren først skal skrive sin nuværende adgangskode (i feltet markeret med sort) og efterfølgende skrive den nye kode (i felterne markeret med rød).

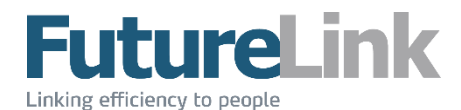

| Skift kode   | 1000       | ×        |
|--------------|------------|----------|
| Brugemavn:   | futurelink |          |
| Kodeord:     |            |          |
| Ny kode:     |            |          |
| Gentag kode: |            |          |
|              | ОК         | Annuller |

Figur 17: Skift adgangskode

#### 4.1.7 Skift database

Det er muligt at have mere end én database, hvis brugeren har flere selskaber. Ønsker brugeren at logge på et af sine andre selskaber, klikker brugeren her og kommer tilbage til oversigten. Denne er beskrevet i afsnittet **Log på**.

#### 4.1.8 **Luk**

Løsningen lukkes med det samme. Vær opmærksom på at der ikke spørges, om brugeren er sikker på, at løsningen skal lukkes.

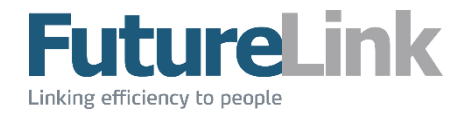

## 4.2 Naviger

Menuen Naviger indeholder følgende muligheder.

| Nav             | viger     |               |  |  |  |
|-----------------|-----------|---------------|--|--|--|
|                 | Næste     | Ctrl+Down     |  |  |  |
| Forrige Ctrl+Up |           |               |  |  |  |
|                 | Vis doku  | iment         |  |  |  |
| Figu            | ur 18: Me | enuen Naviger |  |  |  |

#### 4.2.1 Næste

Vælger næste dokument i forhold til det valgte i **Dokumentlisten**. Områderne **Informationer** og **Visning** opdateres således, at det muligt at se og rette dokumentets information samt se et billede af dokumentet.

#### 4.2.2 Forrige

Vælger forrige dokument i forhold til det valgte i **Dokumentlisten**. Områderne **Informationer** og **Visning** opdateres således, at det muligt at se og rette dokumentets information samt se et billede af dokumentet.

#### 4.2.3 Vis dokument

Åbner billedet af det valgte dokument i et nyt vindue. Dette kan være praktisk, hvis brugeren har mere end én skærm. Her får brugeren adgang til de samme funktioner, som der er i værktøjslinjen i området Visning. En uddybende gennemgang af dette område kan findes i afsnittet **Visning** længere fremme i manualen.

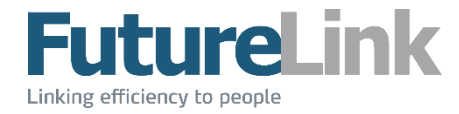

## 4.3 Kreditorer

Menuen Kreditorer indeholder følgende muligheder.

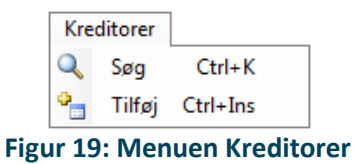

#### 4.3.1 **Søg**

Der åbner et nyt vindue, hvor det er muligt at søge efter en kreditor i virksomhedens liste over kreditorer. Der søges i feltet markeret med rødt. Søgningen indskrænkes for hvert tegn, der indtastes.

| Navn         Kredtor Nr.         CVR         Addresse1         Postnummer         By         Telefon         Betalngsdage         Valuta         CorSting           tearning Com         102         26262626         0         0         EUR         0         EUR           tearning Com         102         26262626         0         0         0         Image: Common Strain Strain Str                                                                                                    | ditorer         | 100          |          |              | -          |          |         |               |        |           |
|----------------------------------------------------------------------------------------------------|-----------------|--------------|----------|--------------|------------|----------|---------|---------------|--------|-----------|
| Novm         Kreditor Nr.         CVR         Addresse1         Postnummer         By         Telefon         Betalngsdage         Value         CorString           Jeaning Com         102         2625626         0         0         EUR         0         EUR           Jagning Com         102         2625626         0         0         0         0         0         0         0         0         0         0         0         0         0         0         0         0         0         0         0         0         0         0         0         0         0         0         0         0         0         0         0         0         0         0         0         0         0         0         0         0         0         0         0         0         0         0         0         0         0         0         0         0         0         0         0         0         0         0         0         0         0         0         0         0         0         0         0         0         0         0         0         0         0         0         0         0         0         0                                                                                                    | • • •           |              |          |              |            |          |         |               |        |           |
| Vetenet Provi         105         0         EUR           Clearing Com         102         26262626         0         0         0            T Suppler         106         0         0         0         0             Direct IT         112         0         0         0         0               0                                                                                                    | Navn            | Kreditor Nr. | CVR      | Addresse 1   | Postnummer | By       | Telefon | Betalingsdage | Valuta | OcrString |
| Oberning Community         102         2625626         Image         Image <td>Internet Provi</td> <td>105</td> <td></td> <td></td> <td></td> <td></td> <td></td> <td>0</td> <td>EUR</td> <td></td>                                                                                                    | Internet Provi  | 105          |          |              |            |          |         | 0             | EUR    |           |
| IT Suppler         106         C         0         0         0           Direct IT         12            0         0            Direct IT         12            0         0            Telephone C         104            0         0            Mobile Comp         103            0         0             Mobile Comp         107             0         0             Mobile Comp         107             0         0             Mobile Comp         108            0         0              Office Ardides         108            0         0                            <                                                                                                    | Cleaning Com    | 102          | 26262626 |              |            |          |         | 0             |        |           |
| Direct IT         12         IC         0         0         0           Funkue Fract.         104         -         -         0         0         0           Fraghtone C         110         -         -         0         0         DKK           Fraght Comp         103         -         -         0         0         DKK           Mobile Comp         107         -         -         -         0         0         -           Webmater         111         -         -         -         0         0         -           Office Andes.         108         -         -         0         0         -         -           Office Company         109         26017312         -         -         0         0         -         -           Pater Ort Ha         61304010         26017312         Text vej 127         2900         TexTown         0         -         -                                                                                                    | IT Supplier     | 106          |          |              |            |          |         | 0             |        |           |
| Fundtar Fact         104         04         0         0         0         0           Telephone C                                                                                                    | Direct IT       | 112          |          |              |            |          |         | 0             |        |           |
| Telephone C         110         Constraints         Constraints <t< td=""><td>Funiture Fact</td><td>104</td><td></td><td></td><td></td><td></td><td></td><td>0</td><td></td><td></td></t<>                                                                                                    | Funiture Fact   | 104          |          |              |            |          |         | 0             |        |           |
| Freight Comp         103         0         0         0           Mobile Comp         107           0         0            Mobile Comp         107            0         0            Webmater         111            0         0             Office Articles         118            0 <td< td=""><td>Telephone C</td><td>110</td><td></td><td></td><td></td><td></td><td></td><td>0</td><td>DKK</td><td></td></td<>                                                                                                    | Telephone C     | 110          |          |              |            |          |         | 0             | DKK    |           |
| Mobile Comp         107         Image: Comp         107         0         0         0           Webmaster         111         Image: Comp         0         0         0         0         0         0         0         0         0         0         0         0         0         0         0         0         0         0         0         0         0         0         0         0         0         0         0         0         0         0         0         0         0         0         0         0         0         0         0         0         0         0         0         0         0         0         0         0         0         0         0         0         0         0         0         0         0         0         0         0         0         0         0         0         0         0         0         0         0         0         0         0         0         0         0         0         0         0         0         0         0         0         0         0         0         0         0         0         0         0         0         0         0                                                                                                    | Freight Comp    | 103          |          |              |            |          |         | 0             |        |           |
| Webmater         111         Image: Construction of the state of the state of the | Mobile Comp     | 107          |          |              |            |          |         | 0             |        |           |
| Office Andess         108         0         0           Office Company         109         0         0         0           Peter Orr. Ha         §1304010         26017312         0         0         0           Storware Sup         101         26564512         Test vej 127         2900         Test Town         0         0                                                                                                    | Webmaster       | 111          |          |              |            |          |         | 0             |        |           |
| Office Company, 109         0         0           Pater Chr. Ha         61304010         26017312         0         0           Software Sup         101         26564512         Test vej 127         2900         Test Town         0                                                                                                    | Office Articles | 108          |          |              |            |          |         | 0             |        |           |
| Peter Chr. Ha         61304010         26017312         0           Software Sup         101         26564512         Test vej 127         2900         Test Town         0                                                                                                    | Office Company  | 109          |          |              |            |          |         | 0             |        |           |
| Software Sup         101         26564512         Test vej 127         2900         Test Town         0                                                                                                    | Peter Chr. Ha   | 61304010     | 26017312 |              |            |          |         | 0             |        |           |
|                                                                                                    | Software Sup    | 101          | 26564512 | Test vej 127 | 2900       | TestTown |         | 0             |        |           |
|                                                                                                    |                 |              |          |              |            |          |         |               |        |           |
|                                                                                                    | F2 = Ret. CTRL+ | N = Opret    |          |              |            |          |         |               |        |           |

Figur 20: Vinduet søg kreditorer

### 4.3.2 Tilføj og rediger

Ikonet 🚰 giver mulighed for at oprette en ny kreditor. Ikonet 📝 giver mulighed for at redigere den valgte kreditor.

Der åbnes et nyt vindue, hvor det er muligt tilføje en ny kreditor. Det er også dette vindue, som åbner, hvis brugeren ønsker at redigere en kreditor.

| editor             |                |         | 1 |         | 2     |
|--------------------|----------------|---------|---|---------|-------|
| Kreditor Faktura F | low Ekstra fet | ter     |   |         |       |
| Kreditor           |                |         |   |         |       |
| Navn               |                |         |   |         |       |
| Kreditor Nr.       |                | CVR     |   |         |       |
| Hiemmeside         |                |         |   |         |       |
| Betalingsdage      | 0              | Telefon |   |         |       |
| Adresse            |                |         |   |         |       |
| Addresse 1         |                |         |   |         |       |
| Adresse2           |                |         |   |         |       |
| Postnummer         |                | By      |   |         |       |
| Kontaktperson      |                |         |   |         |       |
| Navn               |                |         |   |         |       |
| Telefon            |                | Email   |   |         |       |
| Valuta             |                | •       |   |         |       |
|                    |                |         |   |         |       |
|                    |                |         |   |         |       |
|                    |                |         |   |         |       |
|                    |                |         |   |         |       |
|                    |                |         |   | OK Annu | iller |

Figur 21: Fanebladet Kreditor i Tilføj kreditor

I fanebladet "Kreditor" indtastes kreditorens informationer.

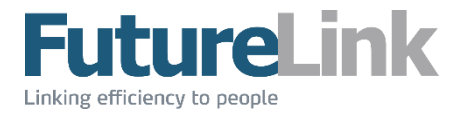

I fanebladet "Faktura" skal der ved oprettelse ikke gøres noget. Er kreditoren allerede oprettet, kan brugeren se en liste over fakturaer fra denne kreditor. Figuren nedenfor viser et eksempel på dette.

| reditor | Faktura Flo | w Ekstr   | a felter |                  |                 |                |            | 1             |        |           | 8. F.    | 8.1      |           |           |          | X |
|---------|-------------|-----------|----------|------------------|-----------------|----------------|------------|---------------|--------|-----------|----------|----------|-----------|-----------|----------|---|
| ld      | Oprettet    | Kreditor  | Beløb    | Forfalds<br>dato | Kreditor<br>Nr. | Faktura<br>Nr. | Kreditnota | Bilags<br>Nr. | Valuta | InvoiceDa | Skabelon | PaymentF | Eksporter | ettobeløb | omsbeløb | - |
| 3       | 10-04-2     | Direct IT | 895,00   | 10-04-2          | 112             | 789012         |            | 120061        | GBP    | 08-04-2   |          |          |           | 00,00     | 00,00    |   |
| 27      | 14-08-2     | Direct IT | 154,00   | 15-08-2          | 112             | 9685475        |            | 120208        | DKK    | 13-08-2   |          |          |           | 00,00     | 00,00    | Ξ |
| 39      | 01-10-2     | Direct IT |          |                  | 112             | 90             |            |               | DKK    |           |          |          |           | 00,00     | 00,00    |   |
| 0       | 01-10-2     | Direct IT |          |                  | 112             |                |            |               | DKK    |           |          |          | 17-12-2   | 00,00     | 00,00    | Ľ |
| 5       | 01-12-2     | Direct IT | 12,00    |                  | 112             | 234 - 19       |            |               | DKK    |           | 59a247   |          |           | 00,00     | 00,00    |   |
| 8       | 23-03-2     | Direct IT |          |                  | 112             | 3              |            |               | DKK    |           | 59a247   |          |           | 00,00     | 00,00    |   |
|         |             |           |          |                  |                 |                |            |               |        |           |          |          |           |           |          | C |
|         |             | P         | D        | F                | Т               | -E             | S          | T             | . E    | 31        | L        | Α        | G         |           |          |   |
|         | [           | PI        | D        | F                | T               | Ē              | S          | T             | . 6    | 31        | L        | Α        | G         |           |          | C |

Figur 22: Fanebladet Faktura i Ret kreditor

I fanebladet "Flow" er det muligt at tilknytte et flow til en kreditor. Således bliver dette flow automatisk tilføjet, når der kommer et dokument fra den oprettede kreditor.

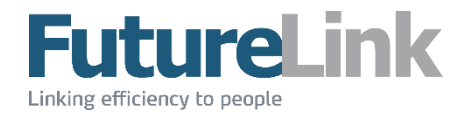

## 4.4 Værktøjer

Menuen Værktøjer indeholder følgende muligheder.

| Væ  | rktøjer                 |
|-----|-------------------------|
| Ð   | Flowstatus              |
|     | Dubletter               |
| 0   | Valutaomregner          |
|     | Regnemaskine Alt+C      |
| Fig | ur 23: Menuen Værktøjer |

#### 4.4.1 Flowstatus

Flowstatus åbner i et nyt vindue. Her ses en liste over de aktive flows. I feltet markeret med rødt kan der søges efter flows. Knappen [Kun forfaldne], som er markeret med sort, sorterer alle flows fra, som ikke har en forfaldsdato. "Saldo" og "Antal" som er markeret med grøn, viser hhv. den samlede saldo for alle aktive flows, og antallet af aktive flows.

| owstatus   | -       | - C Delasti  | -   | -   | -            |             |         |            |            |                | -          |         |               |       |            |               |            |
|------------|---------|--------------|-----|-----|--------------|-------------|---------|------------|------------|----------------|------------|---------|---------------|-------|------------|---------------|------------|
| Aktive flo | ows     |              |     |     |              |             |         |            |            |                |            |         |               |       |            |               |            |
| U 🛛        | 1       |              |     | Ku  | n forfaldne  | aldo: DKK 5 | .000,00 | O Antal: 1 |            |                |            |         |               |       |            |               |            |
| Liste      | Under g | odkendelse   |     |     |              |             |         |            |            |                |            |         |               |       |            |               |            |
|            | ld      | Oprettet     | Ald | ler | Faktura dato | Kreditor    |         | Beløb      | Forfalder  | Forfald (Dage) | Kreditomum | Telefon | Kontaktperson | Email | Ejer       | Flow modtaget | Kreditnota |
|            | 1062    | 12-01-2016 1 |     | 0   | 12-01-2016   | FutureLink  |         | 5.000,00   | 12-01-2016 | 0              | 27422365   |         |               |       | futurelink | 12-01-2016 1  |            |
|            |         |              |     |     |              |             |         |            |            |                |            |         |               |       |            |               |            |
|            |         |              |     |     |              |             |         |            |            |                |            |         |               |       |            |               |            |

**Figur 24: Vinduet flowstatus** 

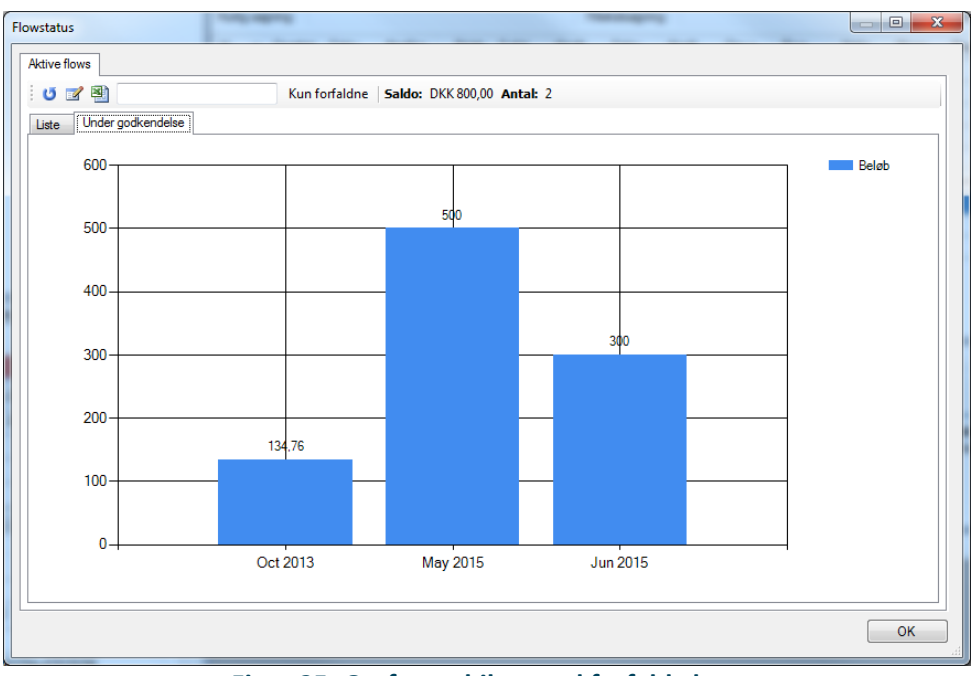

Fanebladet "Under godkendelse" viser en graf over bilag i undermappen "Under godkendelse" (i mappen "Dokumenter i flow") med forfaldsdato, som vist på nedenstående figur.

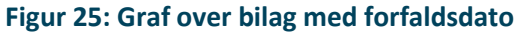

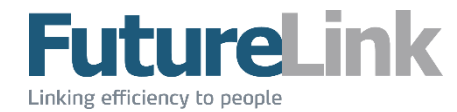

#### 4.4.1.1 Information om flow

Ikonet 📝 åbner et nyt vindue med yderligere informationer om det valgte dokument.

| Flow        |                           |           |      | - • × |
|-------------|---------------------------|-----------|------|-------|
| Annullér go | odkendelse                |           |      |       |
| Status      | l flow                    | ]         |      |       |
| Oprettet    | 27-11-2014                |           |      |       |
| Afsluttet   |                           | 160       | Dage |       |
| Forfalder   |                           |           | Dage |       |
| Beløb       | 0,00 DKK                  |           |      |       |
| Svar Ejere  | e Noter Historik Dokument | Kontering |      |       |
| Brugemavn   | Modtaget Svardato         | Dage      | 8    | Svar  |
|             |                           |           |      |       |

Figur 26: Informationer om et valgt flow

#### Annullér godkendelse

Ønsker brugeren at annullere godkendelsen af et dokument, klikker brugeren på knappen markeret med rødt. For at kunne annullere en godkendelse, kræves det, at brugeren er medlem af gruppen Bogholder eller Administratorer.

#### Svar

En liste over handlinger foretaget af brugere tilknyttet det aktive flow.

| Svar     | Ejere | Noter | Historik | Dokument  | Kontering |            |      |          |
|----------|-------|-------|----------|-----------|-----------|------------|------|----------|
| Bruge    | mavn  |       | Modtag   | et        | Svard     | lato       | Dage | Svar     |
| futureli | nk    |       | 19-05-2  | 015 12:31 | 19-05-    | 2015 12:34 | 0    | Godkendt |

Figur 27: Fanebladet Svar i Flow

#### Ejere

En liste over nuværende brugere, der er ejere af flowet, samt hvor længe det har ligget hos den enkelte bruger.

| Svar Ejere Noter | Historik Dokument | Kontering |      |  |
|------------------|-------------------|-----------|------|--|
| Modtaget         | Bru               | ugemavn   | Dage |  |
| 27-11-2014 11:04 | pch               |           | 152  |  |

Figur 28: Fanebladet Ejere i Flow

#### Noter

En liste over noter, som er skrevet på flowet. Det er muligt at tilføje nye noter. Dette gøres ved at skrive noteteksten i det røde felt, efterfulgt af et tryk på Enter-knappen.

| 1 | Svar Ejere Noter | Historik Dokument Kon | tering       |
|---|------------------|-----------------------|--------------|
|   |                  |                       |              |
|   | Dato/Tid         | Navn                  | Note         |
|   | 28-04-2015 16:01 | Futurelink            | Ny kommentar |
|   | 28-04-2015 16:00 | Futurelink            | Kommentar    |
|   |                  |                       |              |

Figur 29: Fanebladet Noter i Flow

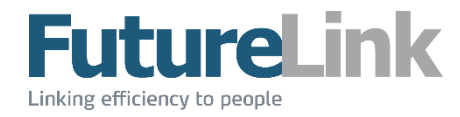

#### Historik

En liste over handlinger, som er foretaget på dokumentet. Der vises informationer om, hvilken handling som er udført og af hvilken bruger, samt en besked tilknyttet den enkelte handling.

| Svar    | Ejere     | Noter | Historik | Dokument | Kontering |                    |         |   |
|---------|-----------|-------|----------|----------|-----------|--------------------|---------|---|
| Dato/   | Tid       |       | Br       | ugemavn  |           | Туре               | Besked  | - |
| 27-11-2 | 2014 11:0 | )3    | SY       | 'STEM    |           | Dokument oprettet  |         |   |
| 27-11-2 | 2014 11:0 | )4    | fut      | urelink  |           | Flow startet       | tester2 |   |
| 27-11-2 | 2014 11:0 | )4    | fut      | urelink  |           | Sent til bruger    | pch     |   |
| 15-01-2 | 2015 11:1 | 6     | fut      | urelink  |           | Dokument udskrevet |         |   |

Figur 30: Fanebladet Historik i Flow

#### Dokument

Her vises et billede af det valgte dokument, som er tilknyttet flowet. Dette er det samme billede, som bliver vist i området **Visning**, som er beskrevet i et afsnit længere fremme i manualen.

#### Kontering

Her vises konteringen for det valgte dokument. Dette er den samme kontering, som bliver vist i området **Kontering**, som er beskrevet i et afsnit længere fremme i manualen.

#### 4.4.1.2 Eksporter liste til Excel

Ikonet 🗐 giver mulighed for at åbne Excel med et nyt regneark, som indeholder alle listens informationer.

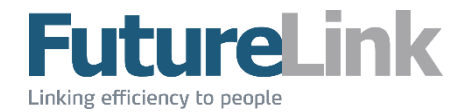

#### 4.4.2 **Dubletter**

Dubletter åbnes i et nyt vindue. Det er muligt at tjekke, om der findes dubletter af fakturaer. Findes der dubletter, vises de på denne liste. I dette eksempel findes der dubletter af to fakturaer.

Det er muligt at slette en dublet ved at markere den ønskede og klikke på ikonet imes eller ved at trykke på Delete-knappen.

Se afsnittet **Visning** for mere information omkring funktionerne i højre del af vinduet.

| D | ubletter    |                          | a - fame   | -      | -          |                                                         | x |
|---|-------------|--------------------------|------------|--------|------------|---------------------------------------------------------|---|
|   | ڻ ×         |                          |            |        |            |                                                         |   |
|   | ld          | Fakturanummer            | Oprettet   | Beløb  | Flowstatus | s 🛛 Vis dokument 🖾 Zoom 👻 🐨 Kontering 🛛 OCR 🛛 🍽 Roter 👻 |   |
|   | Direct IT ( | (112) - 3                |            |        |            |                                                         |   |
|   | 58          | 3                        | 23-03-2015 | 0.00   | Accepted   |                                                         |   |
|   | 60          | 3                        | 24-03-2015 | 70,00  | Accepted   |                                                         |   |
|   | P. Hatten   | & Co. (DK34683212) - 253 | 376782     |        |            |                                                         |   |
|   | 49          | 25376782                 | 12-12-2014 | 134,76 | Accepted   |                                                         |   |
|   | 48          | 25376782                 | 12-12-2014 | 134,76 | In Flow    |                                                         |   |
|   |             |                          |            |        |            |                                                         |   |
|   |             |                          |            |        |            |                                                         |   |
|   |             |                          |            |        |            |                                                         |   |
|   |             |                          |            |        |            |                                                         |   |
|   |             |                          |            |        |            |                                                         |   |
|   |             |                          |            |        |            |                                                         |   |
|   |             |                          |            |        |            |                                                         |   |
|   |             |                          |            |        |            |                                                         |   |
|   |             |                          |            |        |            |                                                         |   |
|   |             |                          |            |        |            |                                                         |   |
|   |             |                          |            |        |            |                                                         |   |
|   |             |                          |            |        |            |                                                         |   |
|   |             |                          |            |        |            | -                                                       |   |
| l | •           |                          |            |        | •          | ·                                                       |   |
|   |             |                          |            |        |            |                                                         |   |

Figur 31: Vinduet Dubletter

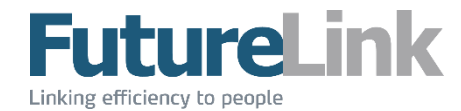

#### 4.4.3 Valutaomregner

Valutaomregner åbner i et nyt vindue. Her er det muligt at omregne valuta. Valutaen vælges i drop downmenuen markeret med sort, og beløbet skrives i feltet markeret med rødt. Listen med forskellige valutaer opdateres løbende med, at tallene tastes i feltet.

| Valuta | DKK - 100 |                               |  |
|--------|-----------|-------------------------------|--|
| Code   | V         | Value Description             |  |
|        |           | INF                           |  |
| AUD    | 17,5      | ,7809 Australske dollars      |  |
| BGN    | 26,2      | 2398 Bulgarske lev            |  |
| BRL    | 35,3      | ,3444 Brasilianske real       |  |
| CAD    | 17,8      | ,8642 Canadiske dollar        |  |
| CHF    | 16,9      | ,9036 Schweiziske franc       |  |
| CNY    | 106,3     | ,3038 Kinesiske Yuan renminbi |  |
| CZK    | 349,7     | ,7726 Tjekkiske koruna        |  |
| DKK    |           | 100 Danske kroner             |  |
| EEK    | 209,9     | ,9076 Estiske kroon           |  |
| EUR    | 13,4      | ,4165 Euro                    |  |
| GBP    | 11,4      | ,4805 Britiske pund           |  |
| HKD    | 134,5     | 5714 Hongkong dollar          |  |
| HRK    | 101       | 1,626 Kroatiske kuna          |  |
| HUF    | 3877,4    | ,4719 Ungarske forint         |  |
| IDR    | 169204,7  | ,7377 Indonesiske rupiah      |  |
| ILS    | 64,0      | ,0779 Israelske shekel        |  |
| INR    | 963,3     | ,3911 Indiske rupee           |  |
| JPY    | 1787,8    | ,8853 Japanske yen            |  |
| KRW    | 19331,1   | ,1425 Sydkoreanske won        |  |
| LTL    | 46,3      | ,3242 Litauiske litas         |  |
| LVL    | 9,3       | ,3943 Lettiske lats           |  |
| MXN    | 213,6     | ,6752 Mexikanske peso         |  |
| MYR    | 52,3      | ,3862 Malaysiske ringgit      |  |
| NOK    | 100,1     | ,1502 Norske kroner           |  |
| NZD    | 21        | 1,363 New Zealand dollar      |  |
| PHP    | 714,2     | ,2857 Filippinske peso        |  |
| PLN    | 56,0      | ,0601 Polske zloty            |  |
| RON    | 58,3      | ,3328 Rumænske lei            |  |
| RUB    | 541,1     | ,1255 Russiske rubel          |  |
| SDR    | 11,6      | ,6237 Special Drawing Rights  |  |
| SEK    | 114,6     | ,6395 Svenske kroner          |  |
| SGD    | 21,8      | ,8876 Singapore dollar        |  |

Figur 32: Vinduet valutaomregner

Valutakurserne opdateres automatisk med gårsdagens kurser fra Den Europæiske Centralbank.

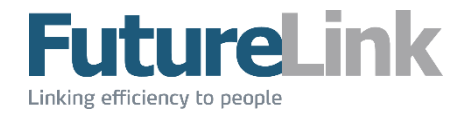

## 4.5 Regnemaskine

Dette er en genvej til programmet Lommeregner, som er en del af Windows.

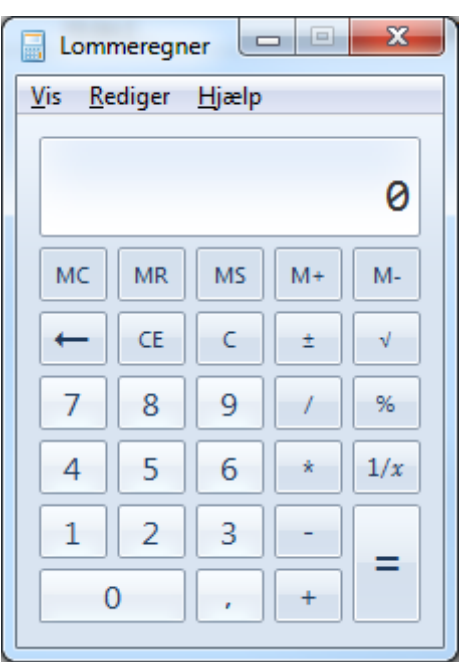

Figur 33: Lommeregner

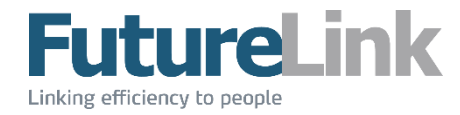

## 4.6 Administration

Det er kun brugere, som er med i gruppen Administratorer, som har rettigheder til at se denne menu. Menuen Administration indeholder følgende muligheder.

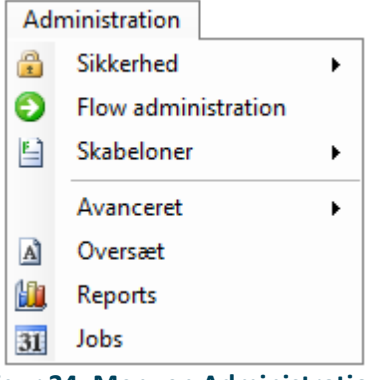

Figur 34: Menuen Administration

#### 4.6.1 Sikkerhed

Menupunktet Sikkerhed består af to undermenuer, Brugere og Grupper.

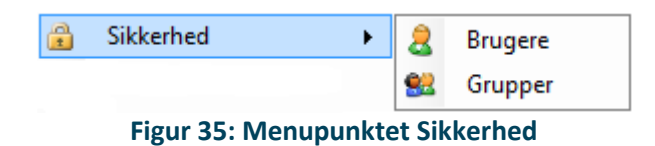

#### 4.6.1.1 Bruger

Brugere åbner i et nyt vindue. Her er det muligt at oprette og redigere virksomhedens brugere. Nedenstående figur viser et eksempel på en liste med brugere.

| Brugere                                                                                                    |            |            |        |          | - 0                                            | × |
|----------------------------------------------------------------------------------------------------|------------|------------|--------|----------|------------------------------------------------|---|
| 😈 💁 📝 📳 🛛 Vis alle                                                                                                    |            |            |        |          |                                                |   |
| Navn                                                                                                    | Brugemavn  | Maks beløb | Status | Flow     | Grupper                                        | ^ |
| administrator                                                                                                    | Admin      | DKK 9000   | Aktiv  | test     | Alle, Administratorer, Kontering, Godkendere   |   |
| atchFlow Online Integrator - do not modify                                                                                                    | integrator |            | Aktiv  |          | Kontering, Bogholdere                          |   |
| and the second second s | bogtest    |            | Aktiv  |          | Alle                                           |   |
| arright for the set bruger (må ikke slettes)                                                                                                    | Economic   |            | Aktiv  | Economic | Alle, Administratorer, Godkendere, Indskannere | ~ |
| < li>                                                                                                    |            |            |        |          |                                                | > |
|                                                                                                    |            |            |        |          | Luk                                            |   |

#### **Figur 36: Vinduet Brugere**

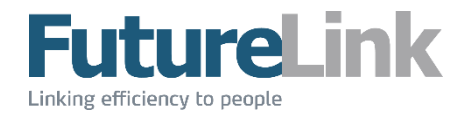

#### 4.6.1.1.1 Opret bruger

Ikonet 🛅 giver mulighed for at oprette en ny bruger, og åbner nedenstående vindue.

| Opret bruger                    | ×                                                    |
|---------------------------------|------------------------------------------------------|
| Bruger login<br>Navn<br>Kodeord |                                                      |
|                                 | ✓ (Skift kode ved næste login)       OK     Annuller |

Figur 37: Vinduet Opret bruger

"Bruger login" er brugerens brugernavn. Dette kan ikke ændres efter oprettelse. Brugeren oprettes med et kodeord, som – hvis fluebenet er sat ved (Skift kode ved næste login) – giver brugeren besked på at skifte kodeordet næste gang, brugeren logger på.

#### 4.6.1.1.2 Rediger bruger

Ikonet Z giver mulighed for at rette den valgte bruger, og åbner nedenstående vindue. I fanebladet "Generelt" er det muligt at ændre brugerens informationer.

| Administrator (Admin) |                      |                  |   |    |          |
|-----------------------|----------------------|------------------|---|----|----------|
| Generelt Grupper Ko   | ontering             |                  |   |    |          |
| Brugemavn             | Admin                |                  |   |    |          |
| Navn                  | Administrator        |                  |   |    |          |
| Email                 |                      |                  |   |    |          |
| Valuta                | DKK                  | Maks beløb       | 0 | ]  |          |
| Telefon               |                      |                  |   |    |          |
| Beskrivelse           |                      |                  |   |    | *        |
|                       |                      |                  |   |    |          |
|                       |                      |                  |   |    |          |
|                       |                      |                  |   |    | -        |
| Aktiv                 | <b>V</b>             |                  |   |    |          |
| Skift kode            | Skift kode ved næste | Vis bilag profil |   |    |          |
|                       | Skift kode           |                  |   |    | <b></b>  |
|                       |                      |                  |   |    |          |
|                       |                      |                  |   | OK | Annuller |

Figur 38: Fanebladet Generelt i Ret bruger

Feltet "Maks. beløb" angiver, hvilket beløb brugeren endeligt kan godkende.

Knappen "Skift kode" giver mulighed for at ændre den valgte brugers kode.

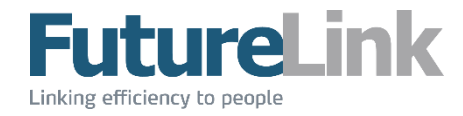

"Vis bilagsprofil" vælger, hvilken mappe der skal søges i, når det ønskes at få vist et billede af dokumentet fra virksomhedens økonomisystem. Som standard er mappen "Personligt arkiv" valgt – se afsnittet **Mapper** for en gennemgang af de forskellige mapper.

I fanebladet "Grupper" vælges, hvilke grupper brugeren skal være med i. De forskellige grupper har forskellige rettigheder. I dette eksempel er brugeren Administrator med i grupperne Alle og Administratorer. Læs mere om grupper i næste afsnit.

| Administrator (Admin)      |            |             |
|----------------------------|------------|-------------|
| Generelt Grupper Kontering |            |             |
| 🔽 😫 Alle                   |            |             |
| 🔽 🕵 Administratorer        |            |             |
| 🔲 🔜 🕵 Kontering            |            |             |
| 🔲 🕵 Godkendere             |            |             |
| 🔲 🕵 Indskannere            |            |             |
| 🔲 🕵 Bogholdere             | Bogholdere |             |
|                            |            |             |
|                            |            |             |
|                            |            | OK Annuller |
|                            |            | <br>        |

Figur 39: Fanebladet Grupper i Ret bruger

I fanebladet "Kontering" vælges, hvilke dimensioner det er obligatorisk for brugeren at udfylde, når der tilføjes konteringslinjer til et dokument. Dette er forudsat, at modulet er konfigureret af FutureLink.

| Administrator (Admin)                     |                        |             |
|-------------------------------------------|------------------------|-------------|
| Generelt Grupper Kontering                |                        |             |
| Marker de dimensioner som denne bruger er | tvunget til at udfylde | <br>        |
| Dimension                                 |                        |             |
| Konto                                     |                        |             |
| Dim2                                      |                        |             |
|                                           |                        |             |
|                                           |                        |             |
|                                           |                        |             |
|                                           |                        | OK Annuller |

Figur 40: Fanebladet Kontering i Ret bruger

#### 4.6.1.1.3 Eksporter brugerinformation

Ikonet 🕙 giver mulighed for at eksportere alle brugeres informationer til Excel.

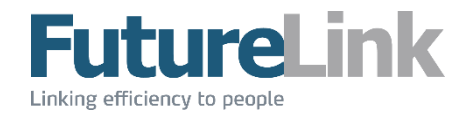

#### 4.6.1.2 Grupper

Grupper åbner i et nyt vindue. Her er det muligt at oprette og redigere virksomhedens grupper. Nedenstående figur viser et eksempel på en liste med grupper.

| Grupper                           |                                                                                     | • X       |
|-----------------------------------|-------------------------------------------------------------------------------------|-----------|
| : 💁 🗹 🗙                           |                                                                                     |           |
| Navn                              | Beskrivelse                                                                         | Medlemmer |
| Alle                              | Gruppe til alle. Giver adgang til mappen Futurelink (alle bør være medlem af denne) | 1         |
| Revisor                           | Gruppe til revisor. Giver adgang til mappen "Alle dokumenter"                       | 0         |
| Administratorer                   | Gruppe til administratorer                                                          | 2         |
| Godkendere (konteringsredigering) | Gruppe til godkendere med konteringsredigering                                      | 1         |
| Godkendere                        | Gruppe til godkendere uden konteringsredigering                                     | 1         |
| Indskannere                       | Gruppe til brugere der blot scanner dokumenter                                      | 1         |
| Bogholdere                        | Gruppe til bogholdere                                                               | 1         |
|                                   |                                                                                     |           |

#### Figur 41: Vinduet Grupper

Hver enkelt gruppe har forskellige rettigheder, som giver adgang til forskellig funktionalitet.

#### 4.6.1.2.1 Opret gruppe

Ikonet 🔭 giver mulighed for at oprette en ny gruppe. Navnet på gruppen skrives i feltet markeret med rødt, og gemmes ved at klikke på ikonet 🖼 eller ved at trykke på Enter-knappen.

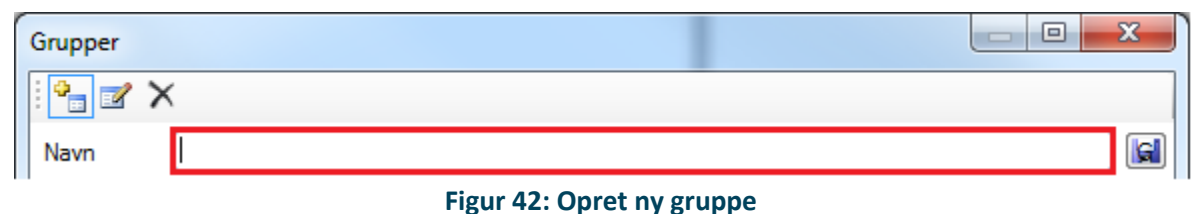

Den nye gruppe figurerer nu på listen over grupper.

#### 4.6.1.2.2 Rediger gruppe

Ikonet 📝 giver mulighed for at redigere den valgte gruppe, og åbner nedenstående vindue. Det er muligt at ændre gruppens navn i feltet markeret med rødt.

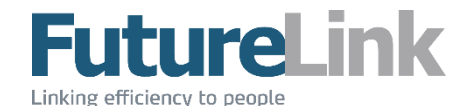

| Administratorer                      |                          |               |      |
|--------------------------------------|--------------------------|---------------|------|
| Administratorer                      |                          |               |      |
| Medlemmer Sikkerhed Beskrivelse      |                          |               |      |
| Navn                                 | Brugemavn                | Administrator |      |
| Administrator                        | Admin                    | Euturelink    |      |
| & BatchHow Online Integrator - do no | integrator<br>futurelink |               |      |
| a Job Scheduler - do not modify      | scheduler                |               |      |
|                                      |                          |               |      |
|                                      |                          |               | ОК   |
|                                      |                          |               | .::) |

Figur 43: Fanebladet Medlemmer i Ret gruppe

Fanebladet "Medlemmer" er opdelt i to områder, som vist nedenfor. Området markeret med sort viser en liste over alle virksomhedens brugere. Området markeret med rødt viser de brugere, som er medlem af gruppen.

- En brugere tilføjes til gruppen ved at dobbeltklikke på en bruger i det sorte område. Denne bruger vil nu vises i det røde område som medlem af gruppen
- En bruger fjernes ved at dobbeltklikke på den ønskede bruger i det røde område

| Navn                                                                 | Brugemavn                          | & Administrator |
|----------------------------------------------------------------------|------------------------------------|-----------------|
| Administrator     BatchFlow Online Integrator - do no     Etheralist | Admin<br>integrator<br>futuralists | a Futurelink    |
| Job Scheduler - do not modify                                        | scheduler                          |                 |

Figur 44: Områder i fanebladet Medlemmer i Grupper

Fanebladet "Sikkerhed" viser gruppens rettigheder. Gruppens rettigheder er vist med flueben. Der kan kun sættes flueben i de aktive checkbokse. Det anbefales ikke at bruge denne fane uden først at have kontaktet FutureLink.

| Iministratorer            |          |              |        |          | _ <b>0</b> _ X |
|---------------------------|----------|--------------|--------|----------|----------------|
| dministratorer            |          |              |        |          |                |
| Medlemmer Sikkerhed Beski | ivelse   |              |        |          |                |
|                           | Læse     | Skrive/rette | Slette | Oprette  | Udføre         |
| Add files                 |          |              |        |          |                |
| Admin menu                |          |              |        |          |                |
| Can reset a row           |          |              |        |          |                |
| Edit permissions          |          |              |        |          |                |
| Flowstatus                |          |              |        |          |                |
| Free text OCR Search      |          |              |        |          |                |
| Multiflow                 |          |              |        |          |                |
| Order columns             |          |              |        |          |                |
| Readonly user             |          |              |        |          |                |
| Show document in window   |          |              |        |          |                |
| Template list             | <b>V</b> |              |        | <b>V</b> |                |
| Zone OCR                  |          |              |        |          |                |
|                           |          |              |        |          | ОК             |
|                           |          |              |        |          |                |

Figur 45: Fanebladet Sikkerhed i Ret gruppe

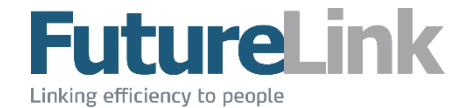

I fanebladet "Beskrivelse" kan der tilføjes en valgfri beskrivelse af gruppen.

| Administratorer                 |    |
|---------------------------------|----|
| Administratorer                 |    |
| Medlemmer Sikkerhed Beskrivelse |    |
| Gruppe til administratorer      |    |
|                                 |    |
|                                 | ОК |
|                                 |    |

Figur 46: Fanebladet Beskrivelse i Ret gruppe

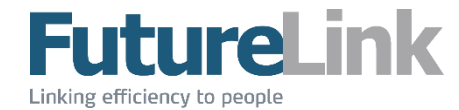

I fanebladet "Kontering" kan der tilføjes rettigheder for selektiv kontering. Vær opmærksom på, at selektiv kontering skal være tilvalgt, før at fanebladet vises. Kontakt FutureLink hvis selektiv kontering ønskes. Bruges selektiv kontering bør der oprettes en ny gruppe til formålet. Se afsnittet **Opret gruppe**.

| Administratorer                   |             |
|-----------------------------------|-------------|
| Administratorer                   |             |
| Medlemmer Sikkerhed Beskrivelse K | ontering    |
| Brug ikke selektiv kontering      |             |
| Vælg alle Fravælg alle            |             |
| Accountnumber                     | Accountname |
| 1                                 | Beskrivelse |
| 2                                 | Beskrivelse |
| 🔲 3                               | Beskrivelse |
|                                   |             |
|                                   | ОК          |
|                                   |             |

Figur 47: Fanebladet Kontering i Ret gruppe

Ønskes selektiv kontering ikke for den valgte gruppe, sættes flueben i Brug ikke selektiv kontering Vær opmærksom på at gruppen som standard ikke har adgang til nogen konti eller dimensioner, når selektiv kontering første gang slås til. Disse skal vælges for hver gruppe.

Ved selektiv kontering er der mulighed for at vælge, hvilke konti og dimensioner gruppen har adgang til. I fanebladet "Kontonummer" sættes der flueben ved de konti, som gruppen skal kunne kontere på. Kontonavnene er valgt af selskabet, og vil være mere beskrivende end i dette eksempel.

| 3           |
|-------------|
|             |
| Accountname |
| Beskrivelse |
| Beskrivelse |
| Beskrivelse |
|             |

Figur 48: Fanebladet Kontonummer i Kontering

Efter fanebladet "Kontonummer" fremgår selskabets dimensioner, som vist på nedenstående figur. I dette eksempel hedder disse "Dim1", "Dim2" og "Dim3". Disse navne er valgt af selskabet, og har ofte et mere beskrivende navn.

Et eksempel kunne være, at dimensionen hed "Afdelinger", og at de 3 valgmuligheder var "IT", "Salg" og "Marketing".

Hver dimension har et antal valgmuligheder, som vælges ved at sætte flueben i de valgmuligheder, som gruppen skal have.

Figur 49: Eksempel en dimension i Kontering

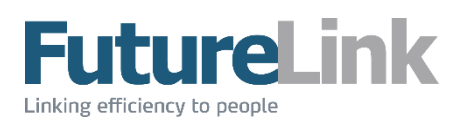

#### 4.6.1.2.3 Slet gruppe

Ikonet X giver mulighed for at slette den valgte gruppe. Den valgte gruppe kan også slettes ved at trykke på Delete-knappen.

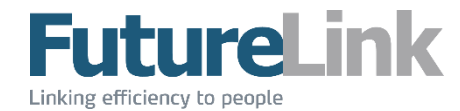

#### 4.6.2 Flowadministration

Flowadministration åbnes i et nyt vindue. Der kan oprettes forskellige flow-profiler, som skal bruges for at sende fakturaer i flow. Nedenstående figur viser et eksempel på en liste over allerede oprettede profiler. Disse findes under fanebladet "Profiler".

| Flow administration        |         |          |        | x       |
|----------------------------|---------|----------|--------|---------|
| : 💁 📝 🗙                    |         |          |        |         |
| Profiler Beløbs godkendere |         |          |        |         |
| Navn                       | Brugere | Туре     | Gruppe | -       |
| S Economic                 | 1       | StepFlow |        |         |
| Sodkender 1 og 2           | 2       | StepFlow |        |         |
| Multiflow test             | 4       | StepFlow |        | -       |
|                            |         |          |        |         |
|                            | <br>    |          |        | <br>.:: |

Figur 50: Fanebladet Profiler i Flowadministration

I fanebladet "Beløbsgodkendere" kan der vælges en flowprofil med godkender(e), som endeligt skal godkende dokumentet, hvis det overstiger det valgte fakturabeløb.

| Profiler       Beløbs godkendere         Tilføj godkendere når fakturabeløbet overskrider         DKK          99999          Economic          Gem |                                          |
|----------------------------------------------------------------------------------------------------|------------------------------------------|
| Profiler       Beløbs godkendere         Tilføj godkendere når fakturabeløbet overskrider         DKK       99999         Economic       Gem        |                                          |
| Tilføj godkendere når fakturabeløbet overskrider       DKK ▼       99999       Economic       ▼   Gem                                               | ere                                      |
|                                                                                                    | kturabeløbet overskrider<br>99999<br>Gem |

Figur 51: Fanebladet Beløbsgodkendere i Opret ny/ret flow-profil

#### 4.6.2.1 **Opret og rediger profil**

Ikonet <sup>2</sup> giver mulighed for at oprette en ny flow-profil, og åbner et nyt vindue. Det er også dette vindue, som bruges, når en flow-profil skal rettes. Profilen rettes ved enten at klikke på ikonet *3*, når en profil er valgt, eller ved at dobbeltklikke på en flow-profil.

| Futurelink    |                 | - 0                        | ×      |
|---------------|-----------------|----------------------------|--------|
| Generelt Brug | gere Kreditorer |                            |        |
| Navn          | Futurelink      |                            |        |
| Gruppe        |                 | ~                          | Ű      |
| Beskrivelse   |                 |                            |        |
|               |                 |                            |        |
|               |                 |                            |        |
| Туре          | StepFlow        | ~                          |        |
| Aktiv         | $\checkmark$    | Minimum antal godkendere 0 | *<br>* |
|               |                 | OK Annull                  | er     |
|               |                 |                            | ••     |

Figur 52: Fanebladet Generelt i Opret ny/ret flow-profil

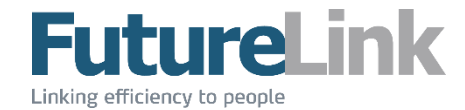

I fanebladet "Generelt" indtastes informationer om flowet. Det er obligatorisk at give profilen et navn.

I feltet Beskrivelse kan indtastes en valgfri tekst, hvis dette ønskes.

Som Type vælges StepFlow eller MultiFlow.

- StepFlow: Dokumentet skal godkendes af en eller flere i en prioriteret rækkefølge. Rækkefølgen defineres under fanebladet "Brugere". Der tages hensyn til brugerens beløbsgrænse for godkendelse – se afsnittet **Rediger** bruger.
- MultiFlow: Dokumentet skal godkendes af flere brugere i en ikke-prioriteret rækkefølge. Det defineres, hvor mange af de valgte brugeres godkendelser det kræver for, at dokumentet er godkendt/afvist. Dette gøres under fanebladet "Regler", som kommer frem, når MultiFlow vælges.

Se beskrivelsen af fanebladet "Regler" sidst i dette afsnit.

Aktiv angiver flowprofilens status. Aktiv III Er fluebenet sat, er profilen aktiv, ellers er den inaktiv.

Minimum antal godkendere angiver, hvor mange brugere i flowet, som minimum skal godkende fakturaen før, den er endeligt godkendt.

I fanebladet "Brugere" tilføjes de brugere, som skal være godkendere. Er flowtypen StepFlow, defineres den prioriterede rækkefølge efter, hvordan brugerne er tilføjet.

En liste over brugere ses i listen til venstre. Brugere tilføjes ved at dobbeltklikke på den ønskede bruger, eller

ved at markere brugeren og klikke på ikonet even vælgere kan vælges ved at holde CTRL-tasten inde, når brugerne vælges. Brugere i listen til højre er tilføjet profilen. Tilføjede brugere fjernes ved at dobbeltklikke

på den ønskede bruger, eller ved at markere brugeren og klikke på ikonet 😡

| A see Today                                                                                                    | _   | X      |
|----------------------------------------------------------------------------------------------------|-----|--------|
| Generelt Brugere Kreditorer                                                                                                    |     |        |
| : <b>0</b>                                                                                                    |     |        |
| Administrator         Batch Flow Online Integrator - d         Futuelink         Futuelink         Job Scheduler - do not modify |     |        |
| ОК                                                                                                    | Ann | nuller |

Figur 53: Fanebladet Brugere i Opret ny/ret flow-profil

I fanebladet "Kreditorer" tilføjes de kreditorer, som skal have flowet som standard. Det betyder, at dette flow automatisk bliver tilføjet de kreditorer, som vælges.

Kreditorerne tilføjes på samme måde i afsnittet Rediger bruger.

| Internet Provider     Geaning Company     If Supplier     Urect IT     Funiture Factory     Telephone Company     Mobile Company     Webmaster     Office Articles Supplier     Office Company |  |  |
|----------------------------------------------------------------------------------------------------|--|--|
|----------------------------------------------------------------------------------------------------|--|--|

Figur 54: Fanebladet Kreditorer i Opret ny/ret flow-profil

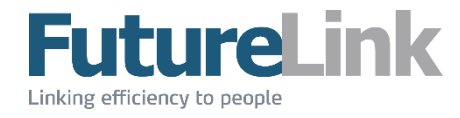

Fanebladet "Regler" vises, hvis flowets valgte type er MultiFlow. Her vælges, hvor mange ud af de valgte brugere, som skal godkende før, at dokumentet er godkendt eller afvist.

| odkendelse(r) |
|---------------|
| visning(er)   |
| i             |

Figur 55: Fanebladet Regler i Opret ny/ret flow-profil

4.6.2.2 Slet profil Ikonet X giver mulighed for at slette den valgte profil. Den valgte profil kan også slettes ved at trykke på Delete-knappen.

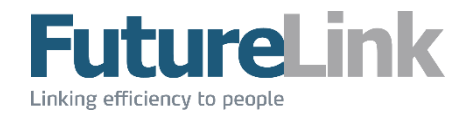

#### 4.6.3 Skabeloner

Menupunktet Skabeloner består af to undermenuer, Vedligehold/Søg og Tilføj. En skabelon oprettes på en ønsket kreditor. I skabelonen er det muligt at tilføje et godkendelsesflow, levetid, beløb samt kontering. Denne skabelon bruges automatisk, når der modtages et dokument fra den valgte kreditor.

|                                  | Skabeloner 🕨 | Q | Vedligehold/Søg |  |  |  |  |
|----------------------------------|--------------|---|-----------------|--|--|--|--|
|                                  |              | • | Tilføj          |  |  |  |  |
| Figur 56: Menupunktet Skabeloner |              |   |                 |  |  |  |  |

#### 4.6.3.1 Søg og vedligehold skabelon

I feltet markeret med rødt er det muligt at søge efter en ønsket skabelon. Der kan søges på navn, kreditornummer og –navn. Listen opdateres for hvert tegn, der skrives.

Der oprettes en ny skabelon ved at klikke på ikonet <sup>2</sup>, og den markerede skabelon redigeres ved at dobbeltklikke eller ved at klikke på ikonet **2**. Se afsnittet **Opret skabelon** for beskrivelser af disse.

| Skabelon                 |                | r 10.00.          | _     |            |            |       |  |
|--------------------------|----------------|-------------------|-------|------------|------------|-------|--|
| U 🔭 🗹                    |                |                   |       |            |            |       |  |
|                          |                |                   |       |            |            |       |  |
| Navn                     | Kreditornummer | Kreditomavn       | Beløb | Start dato | Slut dato  | Aktiv |  |
| Test skabelon 1          | 26889802       | Pet               | 300   | 19-12-2013 | 21-06-2014 |       |  |
| Direct IT test           | 112            | Direct IT         | 120   | 08-10-2014 | 08-10-2024 |       |  |
| Internet Provider        | 105            | Internet Provider | 1250  | 28-01-2015 | 28-01-2025 |       |  |
| F2 = Ret, CTRL+N = Opret |                |                   |       |            |            |       |  |

Figur 57: Søg/vedligehold skabelon

#### 4.6.3.2 **Opret skabelon**

Det beskrives ikke, hvordan en skabelon redigeres/vedligeholdes, da dette fungerer på samme måde som at oprette en ny.

Tilføj åbner i et nyt vindue, som ses nedenfor.

| ligehold skabeld     | n          |          | -         |            | - |             |
|----------------------|------------|----------|-----------|------------|---|-------------|
| Kreditor             | Kontenng   |          |           |            |   |             |
| Navn<br>Kreditor Nr. |            | Kreditor |           |            |   |             |
| Flow informatione    |            | Beløb 1  |           |            |   |             |
| Godkendelse flow     |            |          |           |            |   | ▼ Vis flow  |
| Status<br>Aktiv      |            |          |           |            |   |             |
| Start dato           | 05-05-2015 | •        | Slut dato | 05-05-2025 |   |             |
|                      |            |          |           |            |   | OK Annuller |

Figur 58: Vinduet Tilføj/vedligehold skabelon

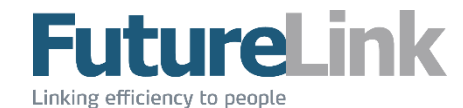

Fanebladet "Skabelon" er inddelt i grupper af informationer: kreditor, flow og status.

- I gruppen "Kreditor" indtastes først skabelonens navn. Har brugeren valgt et dokument, som har en kreditor tilknyttet, så udfyldes kreditornummer og –navn automatisk. Ellers kan brugeren søge blandt eksisterende kreditorer ved at klikke på knappen
   Der skal vælges en eksisterende kreditor. Findes den ikke på listen, skal kreditoren først oprettes.
- I gruppen "Flowinformationer" indtastes maks. beløb, og ønskede godkendelsesflow vælges i drop down-menuen.
- I gruppen "Status" vælges, om skabelonen skal være aktiv eller inaktiv samt skabelonens levetid.

I fanebladet "Faktura" skal der ved oprettelse ikke gøres noget. Her vil fakturaer fra den angivne kreditor være listet, hvis det er en eksisterende skabelon.

| /edlig | ehold skab  | elon    | -         |       |                  | -               |                |            |               |            |           |             |            | • X       |
|--------|-------------|---------|-----------|-------|------------------|-----------------|----------------|------------|---------------|------------|-----------|-------------|------------|-----------|
| Skał   | belon Fakti | ura Kor | ntering   |       |                  |                 |                |            |               |            |           |             |            |           |
| ld     | Op          | prettet | Kreditor  | Beløb | Forfalds<br>dato | Kreditor<br>Nr. | Faktura<br>Nr. | Kreditnota | Bilags<br>Nr. | InvoiceDat | PaymentRe | Eksporteret | Nettobeløb | Nomsbeløb |
| 45     | 01-         | -12-20  | Direct IT | 12,00 |                  | 112             | 234 - 19       |            |               |            |           |             | 00,00      | 00,00     |
| 58     | 23-         | -03-20  | Direct IT |       |                  | 112             | 3              |            |               |            |           | 06-05-20    | 00,00      | 00,00     |
| 60     | 24-         | -03-20  | Direct IT | 70,00 |                  | 112             | 3              |            |               |            |           |             | 00,00      | 00,00     |
|        |             |         |           |       |                  |                 |                |            |               |            |           |             |            |           |
|        | ) Vis dokur | ment    |           | 700m  | - 📝 Ac           | counting        |                | Rotate -   |               |            |           |             |            |           |
|        |             |         |           | 20011 |                  | counting        |                | _Notate ·  |               |            |           |             |            |           |
|        |             |         |           |       |                  |                 |                |            |               |            |           |             |            | Â         |
|        |             |         |           |       |                  |                 |                |            |               |            |           |             |            |           |
|        |             |         |           |       |                  |                 |                |            |               |            |           |             |            |           |
|        |             |         |           |       |                  |                 |                |            |               |            |           |             |            |           |
|        |             |         |           |       |                  |                 |                |            |               |            |           |             |            |           |
|        |             |         |           |       |                  |                 |                |            |               |            |           |             |            |           |
|        |             |         |           |       |                  |                 |                |            |               |            |           |             |            |           |
|        |             |         |           |       |                  |                 | <b>^</b> -     |            |               |            |           |             |            |           |
|        |             |         |           |       |                  |                 |                |            |               |            | Λ         |             |            |           |
|        |             |         |           |       |                  |                 |                |            |               |            |           |             |            | -         |
|        |             |         |           | -     | _                | -               |                |            |               |            |           |             |            |           |
|        |             |         |           |       |                  |                 |                |            |               |            |           |             | ОК         | Annuller  |
|        |             |         |           |       |                  |                 |                |            |               |            |           |             |            |           |

Figur 59: Fanebladet Faktura i Tilføj/Vedligehold skabelon

I fanebladet "Kontering" er det muligt indtaste, hvordan dokumentets beløb skal konteres. Vær opmærksom på at felterne i konteringen kan variere fra selskab til selskab, og at nedenstående blot er et eksempel.

| Vedlige | hold skabelon       |           |       | 1940 14  | Color Sugar |                 |        |            |
|---------|---------------------|-----------|-------|----------|-------------|-----------------|--------|------------|
| Skabe   | lon Faktura Kont    | lering    |       |          |             |                 |        |            |
| Beløk   | b: 0,00   Konteret: | 0,00 😑    |       |          |             |                 |        |            |
|         | Kontonummer         | Kontonavn | Beløb | Afdeling | Projekter   | Posteringstekst | Bruger | Oprettet   |
| *       |                     |           |       |          |             |                 |        |            |
|         |                     |           |       |          |             |                 |        |            |
|         |                     |           |       |          |             |                 |        |            |
|         |                     |           |       |          |             |                 | 0      | K Annuller |

Figur 60: Fanebladet Kontering i Tilføj/Vedligehold skabelon

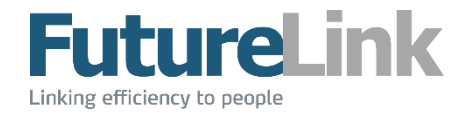

#### 4.6.4 Avanceret

Menupunktet Avanceret har en undermenu, Nulstil post.

| Avanceret | Nulstil post |
|-----------|--------------|
|-----------|--------------|

Figur 61: Menupunktet avanceret

#### 4.6.4.1 Nulstil post

Nulstiller alle data på dokumentet, og dokumentet bliver lagt i mappen "Nye dokumenter".

#### 4.6.5 Oversæt

Indeholder alt tekst i løsningen primært oversat til sprogene dansk og engelsk. Her er det muligt at tilføje ny tekst samt ændre navnene for ønskede dimensioner i konteringen. Det anbefales ikke at ændre i oversættelserne uden først at have kontaktet FutureLink.

#### 4.6.6 Reports

Det er muligt at trække forskellige rapporter i løsningen. Disse rapporter kan udarbejdes efter ønske. Kontakt FutureLink for yderligere information.

## 4.7 Hjælp

#### 4.7.1 Fjernsupport

Der er mulighed for at få fjernsupport via programmet TeamViewer af Futurelink. Husk at oplys dit ID og adgangskode, så Futurelink kan få adgang til at forbinde til dit skrivebord.

#### 4.7.2 Manualer

Åbner en oversigt over alle relevante BatchFlow4-manualer på FutureLinks hjemmeside.

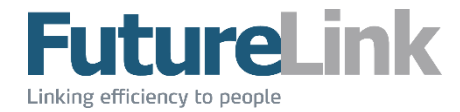

## 5 Mapper

Området Mapper viser de mapper, som brugeren har adgang til. Dette varierer alt efter, hvilke grupper brugeren er medlem af. De enkelte mapper vil kort blive beskrevet.

## 5.1 Indbakke

Privat mappe, der viser brugerens dokumenter til godkendelse.

### 5.2 Personligt arkiv

Privat mappe, der viser alle brugerens dokumenter, som den enkelte bruger har godkendt.

### 5.3 Nye dokumenter

Viser alle nye dokumenter, som ikke er sendt til godkendelse.

#### 5.4 Alle dokumenter

Viser alle dokumenter i alle mapper – dog ikke slettede dokumenter.

### 5.5 Rediger

Viser alle dokumenter, der ikke er slettede, og som ikke har fået påført bilagsnummer.

## 5.6 Dokumenter i flow

#### Under godkendelse

Viser alle dokumenter, som er klar til godkendelse.

#### Godkendte

Viser alle dokumenter, som er godkendte, men endnu ikke er eksporteret til økonomisystemet.

#### Afventer eksport

Viser alle dokumenter, som af BatchFlow er ved at blive eksporteret til økonomisystemet. Så snart BatchFlow har genereret filen til økonomisystemet, fjernes dokumenterne fra denne mappe.

#### Eksporterede

Viser dokumenter, som er blevet eksporteret til økonomisystemet.

#### Arkiv

Viser alle arkiverede dokumenter.

#### Afviste

Viser alle afviste dokumenter.

#### Slettede

Viser alle slettede dokumenter.

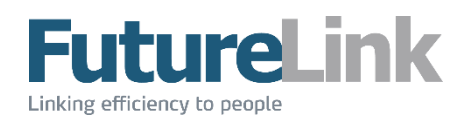

## 5.7 Futurelink

#### Nyheder

Læs om nyheder fra Futurelink.

#### Readsoft

Log på ReadSoft Online.

## Google

Søg på Google.

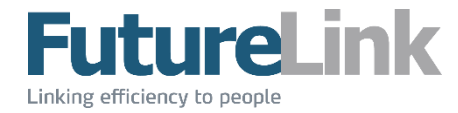

## 6 Dokumentliste

Dokumentlisten er opdelt i tre dele, som det ses på nedenstående figur: værktøjslinje, søgefunktion og dokumentlisten.

| U        | 🕙 🔒 🍃 🛃                      | 🛛 🕶 🎝 S    | tart godkendelse | e 🛛 🔜 Note | r          |              |                  |            |             |             |            |           |           |              |   |      |   |
|----------|------------------------------|------------|------------------|------------|------------|--------------|------------------|------------|-------------|-------------|------------|-----------|-----------|--------------|---|------|---|
| Hurtig s | søgning:                     |            |                  |            |            | F            | Fritekstsøgning: | :          |             |             |            |           |           | Begrænsning: |   | 10 🚔 | Y |
| ld       | <ul> <li>Oprettet</li> </ul> | Faktura d  | Kreditor         | Beløb      | Forfalds d | Kreditor Nr. | Faktura Nr.      | Kreditnota | Giro streng | Eksporteret | Nettobeløb | Momsbeløb | Bilags Nr | . Ejere      |   | 3    | 3 |
| 1088     | 30-04-201                    |            |                  |            |            |              |                  |            |             |             | 0,00       | 0,00      |           |              |   |      | Θ |
| 1087     | 30-04-201                    |            |                  |            |            | 0            |                  |            |             |             | 0,00       | 0,00      |           |              |   |      | Θ |
| 87       | 27-04-201                    | 28-04-2015 |                  | 30,00      | 28-04-2015 | 0            | 4                |            |             |             | 10,00      | 20,00     |           |              |   | 0    | 0 |
| 86       | 22-04-201                    | 22-04-2015 |                  | 100,00     |            | 0            | 1                |            |             | 22-04-2015  | 0,00       | 0,00      |           |              |   |      | Θ |
| 85       | 22-04-201                    | 08-10-2013 | NCC ROA          | 56.625,00  | 29-10-2013 | 26708435     | 1409062095       |            | +71<0000    | 22-04-2015  | 0,00       | 0,00      |           |              |   |      | Θ |
| 84       | 15-04-201                    | 28-04-2015 | Inaktiv kre      | 12,00      | 28-04-2015 |              |                  |            |             |             | 45,00      | 8,00      |           | futurelink   |   | 0    | Θ |
| 83       | 15-04-201                    |            | Mobile Co        | 100,00     |            | 107          | 123123           |            |             |             | 75,00      | 25,00     |           |              | 1 |      | Θ |
| 82       | 15-04-201                    | 30-04-2015 | Freight Co       | 788,00     | 30-04-2015 | 103          | 75               | V          | 4354ttt     |             | 34,00      | 5,00      | /8        |              |   |      | 0 |
| 81       | 15-04-201                    | 30-04-2015 | Office Articl    | 1.004,00   | 01-05-2015 | 108          | 12               | <b>V</b>   | u66+e       |             | 7.556,00   | 25.887,00 | 678       |              |   |      | 0 |
| 80       | 15-04-201                    | 15-04-2015 |                  | 1,00       |            | 0            | 1                |            |             |             | 0,00       | 0,00      |           |              |   | Θ    | Θ |
|          |                              |            |                  |            |            |              |                  |            |             |             |            |           |           |              |   |      |   |

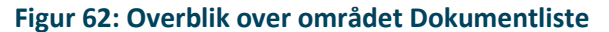

## 6.1 Værktøjslinje

Værktøjslinjen ser forskellig ud alt efter, hvilken mappe som er markeret. Nedenfor ses alle funktionernes forskellige ikoner. Funktionaliteten for hvert ikon vil blive gennemgået i den rækkefølge, som de optræder i figuren.

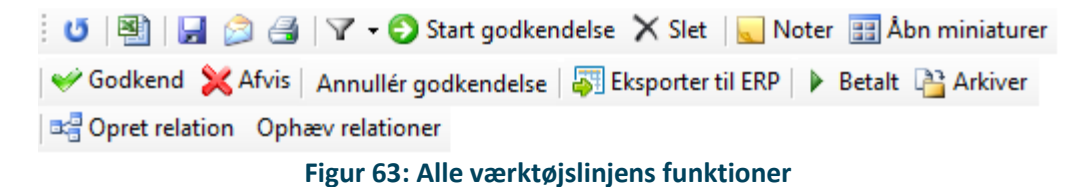

#### 6.1.1 **Opdater**

📴 📳 🗐 🛃 🖓 🗣 🕄 Start godkendelse 🗙 Slet 🛛 🔜 Noter 🔡 Åbn miniaturer

Opdaterer dokumentlisten så alle informationer er opdaterede.

#### 6.1.2 Eksporter til Excel

🗄 😈 📳 🛃 🍃 🍓 🛛 🕶 🕄 Start godkendelse 🗙 Slet 🛛 🔙 Noter 🔡 Åbn miniaturer

Åbner Excel med et nyt regneark, som indeholder alle felter for alle dokumenter i listen.

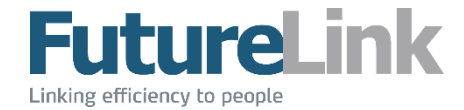

#### 6.1.3 Gem

| U 🖄 |  |  | 4 | 7-6 | Start godkendelse | 🗙 Slet 🛛 | Noter | 🔡 Åbn miniaturer |
|-----|--|--|---|-----|-------------------|----------|-------|------------------|
|-----|--|--|---|-----|-------------------|----------|-------|------------------|

Det er muligt at gemme valgte dokumenter. Når brugeren klikker på knappen, kommer nedenstående vindue op.

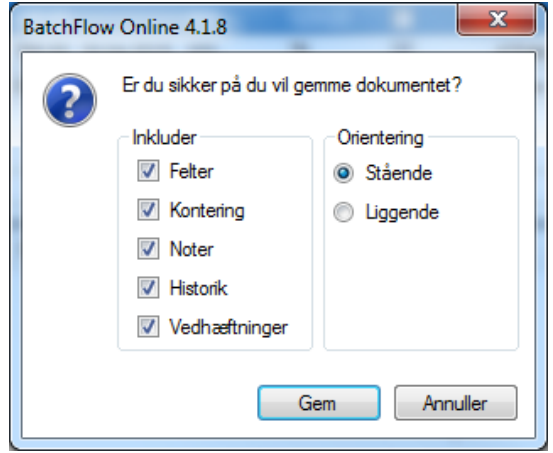

Figur 64: Tilvalg af informationer

Her er det muligt at vælge, hvilke informationer som ønskes.

- Felter: alle informationer om dokumentet, som vises i fanebladet Felter i området Informationer.
- Kontering: alle konteringer på dokumentet, som vises i området Kontering.
- Noter: alle noter til dokumentet, som vises i fanebladet Noter i området Informationer
- Historik: al historik for dokumentet, som vises i fanebladet Historik i området Informationer
- Vedhæftninger: alle vedhæftede filer, som er vedhæftet i fanebladet Filer i området Informationer
- Orientering: definerer om orienteringen på papiret skal være stående eller liggende

Når der klikkes på Gem, er det muligt at vælge filnavn og placering. Filen gemmes som PDF.

#### 6.1.4 Send dokumenter

🕴 🕑 📳 🕞 📴 🚽 🔽 🔹 🌖 Start godkendelse 🗙 Slet 🛛 🜄 Noter 🔢 Åbn miniaturer

Det er muligt at sende valgte dokumenter som vedhæftede filer i en mail via Outlook. Når brugeren klikker på knappen, kommer samme vindue op som beskrevet i punktet **Gem**.

Når der klikkes på Send, åbnes en ny mail i Outlook, hvor selve dokumentet inkl. inkluderede informationer om valgte dokumenter, er vedhæftet som en PDF.

#### 6.1.5 **Udskriv**

🗄 😈 | 🔄 🍙 🚰 | 🝸 🗸 🌖 Start godkendelse 🗙 Slet | 🜄 Noter 🔢 Åbn miniaturer

Ligesom i Gem er det muligt at vælge, hvilke informationer som skal udskrives.

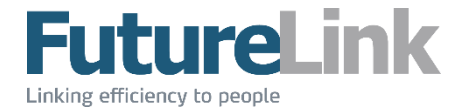

#### 6.1.6 Filtrer

| 😳 🕮 🔄 🖂 🖓 🔽 🖓 Start godkendelse 👗 Slet 😽 Noter 🚟 Abn miniatur | 0 🕲 🖵 🙈 🐴 🛛 | 🝸 🗸 🕤 Start godkendelse 🗙 S | let 📃 Noter 📰 Åbn miniaturer |
|---------------------------------------------------------------|-------------|-----------------------------|------------------------------|
|---------------------------------------------------------------|-------------|-----------------------------|------------------------------|

Når brugeren klikker, kommer nedenstående drop down-menu frem.

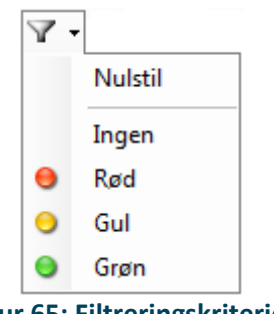

Figur 65: Filtreringskriterier

Der bliver filtreret på den valgte farve/status i kolonnen 🗹 Marker i dokumentlisten. De filtrerede resultater vises herefter i dokumentlisten. Det er brugeren, som giver dokumentet den valgte status. Hvad hver enkelt status skal betyde, er op til brugeren selv.

#### 6.1.7 Start godkendelse

😈 📳 🔚 🔊 🎒 🛛 🗸 🕤 Start godkendelse 🗙 Slet 🛛 🜄 Noter 🔡 Åbn miniaturer

Starter flow jf. dokumentets flow-profil. Vær opmærksom på, at følgende skal være udfyldt for, at flowet kan startes:

- fakturadato
- fakturanummer
- beløb
- flow-profil

#### 6.1.8 Slet

😈 🛯 🔛 🍃 🎒 🖓 🗸 🕤 Start godkendelse 🗙 Slet 🛛 🜄 Noter 📰 Åbn miniaturer

Sletter valgte dokument(er). Når et dokument slettes, åbner et nyt vindue, som vist på nedenstående figur. Her skal indtastes en note på minimum 5 karakterer.

| Slet dokument           |                            | ×        |  |  |  |  |
|-------------------------|----------------------------|----------|--|--|--|--|
| Beskriv kort hvorf      | or dokumentet skal slettes |          |  |  |  |  |
|                         |                            |          |  |  |  |  |
|                         |                            |          |  |  |  |  |
| 0/5                     | ОК                         | Annuller |  |  |  |  |
| Figur 66: Slet dokument |                            |          |  |  |  |  |

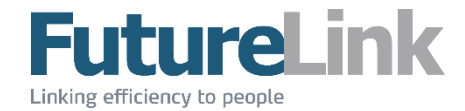

#### 6.1.9 Noter

🛯 🕑 📳 🕞 🍰 🖓 🗸 😳 Start godkendelse 🗙 Slet 📃 Noter 📰 Åbn miniaturer

Åbner er nyt vindue med noter på dokumentet, som vist på nedenstående figur. Der kan tilføjes en ny note, ved at skrive ønskede tekst i feltet markeret med rødt - efterfulgt af et tryk på Enter-knappen.

| oter             | -           |      |  |
|------------------|-------------|------|--|
| Dato/Tid         | Navn        | Note |  |
| 30-04-2015 14:36 | Futurelink  | Test |  |
| 00 04 0015 00 04 | Futuralials | 1    |  |

Figur 67: Noter på dokumentet

#### 6.1.10 Godkend

Godkend Afvis | Annullér godkendelse | 🖓 Eksporter til ERP | 🕨 Betalt 🏰 Arkiver Brugeren kan godkende et dokument.

#### 6.1.11 Afvis

🛛 🎺 Godkend 🔀 Afvis 🔹 Annullér godkendelse 🛛 🐺 Eksporter til ERP 🛛 🕨 Betalt 斗 Arkiver

Brugeren kan afvise et dokument. Afvises dokumentet skal brugeren tilføje en afvisningsnote, som er vist på nedenstående figur. Vær opmærksom på at noten minimum skal være på 10 karakterer. I nederste venstre hjørne vises, hvor mange karakterer, der er indtastet. Er der ikke tastet 10 karakterer, er det ikke muligt at trykke på OK-knappen.

| Afvisnings note                          | Afvisnings note                                     |
|------------------------------------------|-----------------------------------------------------|
| Beskriv kort hvorfor posten skal afvises | Beskriv kort hvorfor posten skal afvises 0123456789 |
| 0/10 OK Annuller                         | 10/10 OK Annuller                                   |

Figur 68: Tilføj afvisningsnote

#### 6.1.12 Annuller godkendelse

💞 Godkend 💥 Afvis 🛛 Annullér godkendelse 🛛 🐺 Eksporter til ERP 🛛 🕨 Betalt 🆓 Arkiver

Bogholder og Administrator kan annullere en godkendelse af et dokument. Vises ikke som standard.

#### 6.1.13 Eksporter til ERP

| ✓ Godkend XAfvis | Annullér godkendelse | ↓ Eksporter til ERP ↓ Betalt Arkiver Eksporterer informationer til økonomisystem.

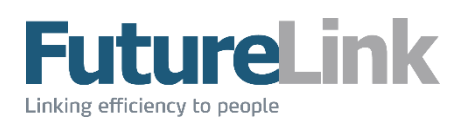

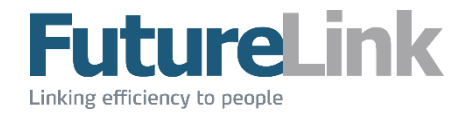

## 6.2 Søgning

Det er muligt at søge i dokumentlisten. Søgningen sker i nedenstående søgelinje, som er opdelt i tre felter: hurtig søgning, fritekstsøgning og begrænsning samt en knap.

| Hurtig søgnir | ng:            | Fritekstsøgning:    | Begrænsning: 100 🐑 🍞 |
|---------------|----------------|---------------------|----------------------|
|               |                | Figur 69: Søgelinje |                      |
| 6.2.1         | Hurtig søgning |                     |                      |

| Hurtig søgning: | Friteks | stsøgning: | Begrænsning: | 100 🚔 🍸 |
|-----------------|---------|------------|--------------|---------|
|                 |         |            |              |         |

Hurtig søgning kan bruges til at finde dokumenter ved at søge på ét af nedenstående kriterier i feltet markeret med rødt:

- id
- kreditornavn
- fakturanummer
- kreditornummer
- bilagsnummer

#### 6.2.2 Fritekstsøgning

| Hurtig søgning: | Fritekstsøgning: | Begrænsning: 100 🐑 🏹 |
|-----------------|------------------|----------------------|
|                 |                  |                      |

Fritekstsøgning kan bruges til at finde dokumenter ved at søge på en bestemt tekst i feltet markeret med rødt. Søgeresultatet vil indeholde alle dokumenter, som indeholder denne tekst.

#### 6.2.3 Begrænsning

| Hurtig søgning: | Fritale | reteranina :  | Begrappening: 100 |  |
|-----------------|---------|---------------|-------------------|--|
| nung søgning.   | THLERA  | tataøgnin ig. | begrænsning.      |  |
|                 |         |               |                   |  |

Det er muligt at begrænse antallet af resultater. Det gøres ved at angive det ønskede antal i feltet markeret med rødt. Begrænsningen gemmes automatisk som brugerens foretrukne for den valgte mappe.

#### 6.2.4 Specifik søgning

| Hurtig søgning: | Fritekstsøgning: | Be | egrænsning: | 100 🌩 | Y |
|-----------------|------------------|----|-------------|-------|---|
|                 |                  |    |             | L     |   |

Når der klikkes på knappen markeret med rødt, får brugeren mulighed for lave en specifik søgning vha. nedenstående tabel.

| ld                                          | Opret | Faktu | Forfal | Faktu | Kreditor | Kredit | Beløb | Kredit | Bilags | Giro s | Eksp | Netto | Moms | Opret | Bruger | Konto | Beløb |
|---------------------------------------------|-------|-------|--------|-------|----------|--------|-------|--------|--------|--------|------|-------|------|-------|--------|-------|-------|
|                                             |       |       |        |       |          |        |       |        |        |        |      |       |      |       |        |       |       |
| Figur 70: Specificeret søgning i dokumenter |       |       |        |       |          |        |       |        |        |        |      |       |      |       |        |       |       |

Felterne kan bruge til at specificere søgningen. Jo flere felter som udfyldes, jo mere specifik bliver søgningen. Der vises kun resultater, som matcher kriterierne i samtlige felter.

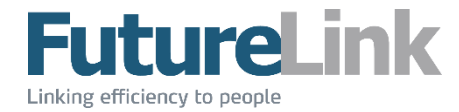

I felter med beløb og datoer kan der søges i intervaller. Dette gøres ved at bruge operatoren ".." (to punktummer). Venstresiden er mindste værdi og højresiden er maksimale værdi – begge inklusiv.

Eksempel: Der ønskes at finde dokumenter med beløb i intervallet 100 til 1000 kr. I feltet beløb skrives: 100..1000 – 100.. betyder alle beløb større end 100, og ..1000 betyder alle beløb mindre end 1000.

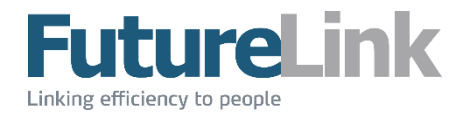

## 6.3 Dokumentliste

Dokumentlisten viser, som navnet siger, en liste over alle dokumenter i den valgte mappe. Dokumenterne har tilknyttet en masse informationer, som det kan ses på nedenstående eksempel.

| ld   | - | Oprettet | Faktur  | Kreditor         | Beløb  | Forfal | Kredit | Faktu  | Kredit | Giro s | Eksp  | Netto | Mom   | Bilags | Ejere      | 4 | $\checkmark$ | > | 2        | <b>_</b> |
|------|---|----------|---------|------------------|--------|--------|--------|--------|--------|--------|-------|-------|-------|--------|------------|---|--------------|---|----------|----------|
| 1094 |   | 05-05-2  |         |                  | 100,00 |        |        |        |        |        |       | 0,00  | 0,00  |        |            |   |              |   | Θ        | Ξ        |
| 1093 |   | 05-05-2  |         |                  |        |        | 0      |        |        |        |       | 0,00  | 0,00  |        |            |   |              |   | Θ        |          |
| 1092 |   | 04-05-2  | 05-05-2 | Manualtest       | 1,00   |        | 12312  | 1      |        |        |       | 0,00  | 0,00  |        | futurelink |   |              | 0 | 0        |          |
| 1091 |   | 04-05-2  | 05-05-2 | Freight Comp     | 1,00   |        | 103    | 1      |        |        |       | 0,00  | 0,00  |        | futurelink |   |              | 0 | Θ        |          |
| 1090 |   | 04-05-2  | 05-05-2 |                  | 1,00   |        | 0      | 1      |        |        | 05-05 | 0,00  | 0,00  |        |            |   |              |   | 0        |          |
| 1088 |   | 30-04-2  | 04-05-2 |                  | 1,00   |        | 0      | 1      |        |        | 05-05 | 0,00  | 0,00  |        |            |   |              |   | 0        |          |
| 1087 |   | 30-04-2  |         |                  |        |        | 0      |        |        |        |       | 0,00  | 0,00  |        |            |   |              |   | 0        |          |
| 87   |   | 27-04-2  | 28-04-2 |                  | 30,00  | 28-04  | 0      | 8      |        |        | 05-05 | 10,00 | 20,00 |        |            |   |              |   | Θ        |          |
| 86   |   | 22-04-2  | 22-04-2 |                  | 100,00 |        | 0      | 1      |        |        | 22-04 | 0,00  | 0,00  |        |            |   |              |   | Θ        |          |
| 85   |   | 22-04-2  | 08-10-2 | NCC ROADS        | 56.625 | 29-10  | 26708  | 14090  |        | +71<0  | 22-04 | 0,00  | 0,00  |        |            |   |              |   | Θ        |          |
| 84   |   | 15-04-2  | 28-04-2 | Inaktiv kreditor | 12,00  | 28-04  |        |        |        |        |       | 45,00 | 8,00  |        |            | 2 |              | Θ | 0        |          |
| 83   |   | 15-04-2  |         | Mobile Compa     | 100,00 |        | 107    | 123123 |        |        |       | 75,00 | 25,00 |        |            | 2 |              |   | Θ        | -        |
|      |   |          |         |                  |        |        |        |        |        |        |       |       |       |        |            |   |              |   | <u> </u> |          |

#### Figur 71: Dokumentliste

#### 6.3.1 Kolonner

Kolonner i tabellen forklaret – fra venstre mod højre:

| Tekst           | Beskrivelse                                             |
|-----------------|---------------------------------------------------------|
| Id              | Dokumentets unikke id                                   |
| Oprettet        | Dato for oprettelse af dokumentet                       |
| Kreditor        | Navn på kreditor                                        |
| Kreditornr.     | Kreditornummer, ofte kreditors CVR-nr.                  |
| Fakturadato     | Fakturadato                                             |
| Totalbeløb      | Dokumentets totale beløb                                |
| Nettobeløb      | Dokumentets nettobeløb                                  |
| Momsbeløb       | Dokumentets momsbeløb                                   |
| Forfaldsdato    | Forfaldsdato                                            |
| Fakturanr.      | Fakturanummer                                           |
| Kreditnota      | Et flueben betyder, at det er en kreditnota             |
| Bilagsnummer    | Dokumentets bilagsnummer                                |
| Valuta          | Dokumentets valuta                                      |
| Flowprofil      | Dokumentets flowprofil                                  |
| Gironummer      | Kodelinje til brug ved betaling, fx 71< 000001+00001<   |
| Skabelon        | Dokumentets skabelon                                    |
| Eksporteret     | Dato for eksport til økonomisystem                      |
| Ejere*          | Hvilke brugere der på nuværende tidspunkt har ansvaret  |
|                 | for dokumentet                                          |
| 1. og 2. sidste | Viser de to seneste brugere, som har godkendt et        |
| godkendere*     | dokument                                                |
| *               | Antal noter tilknyttet dokumentet                       |
|                 | Markeret – hvilken status brugeren har givet dokumentet |
| ¥               |                                                         |
|                 | Flowstatus                                              |
|                 | Godkendt                                                |
| -               | O I flow                                                |
|                 | 😌 Flow annulleret                                       |

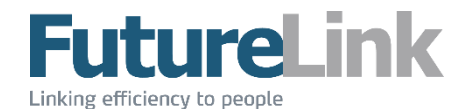

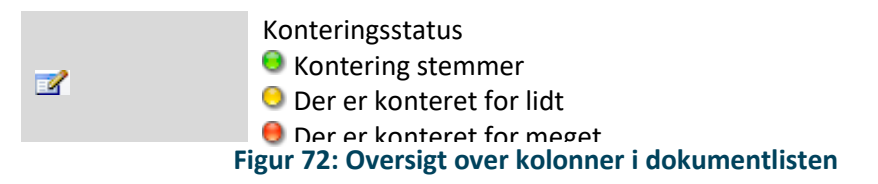

Kolonner markeret med grå kan ikke redigeres via fanebladet Felter i området *Information*. Kolonner markeret med \* er ikke standard. Kontakt FutureLink for at få vist disse kolonner.

#### 6.3.2 Sortering

Det er muligt at sortere listen efter ønske ved at klikke på en kolonneoverskrift. Der kan sorteres efter faldende eller stigende værdier for den valgte kolonne.

#### 6.3.3 Funktioner

Nedenstående menu kommer frem, når der højreklikkes på et dokument. De forskellige funktioner er beskrevet nedenfor.

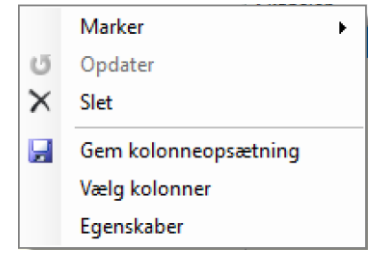

Figur 73: Højrekliksmenu i Dokumentliste

#### 6.3.3.1 Marker

Marker har en undermenu, som vist på nedenstående figur. Det er muligt for en bruger at give et dokument en status. Denne status kan være rød, gul, grøn eller ingen. Hvad hver enkelt status skal betyde, er op til brugeren selv.

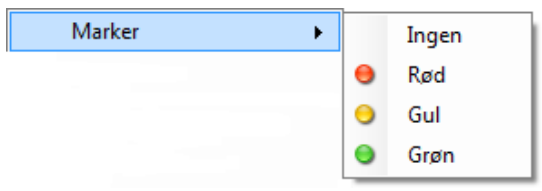

Figur 74: Undermenu til punktet Marker

6.3.3.2 **Opdater** Opdaterer dokumentlisten.

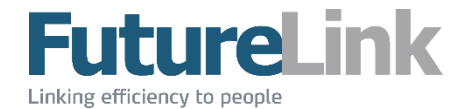

#### 6.3.3.3 Gem kolonneopsætning

Det er muligt at ændre bredden på kolonnerne i listen, samt hvilke der ønskes vist. Disse bliver ikke automatisk gemt, når løsningen lukkes.

For at gemme de ønskede kolonnebredder, samt hvilke der ønskes vist, kan brugeren højreklikke for at få nedenstående menu frem.

Ved at klikke på "Gem kolonneopsætning" gemmes den aktuelle kolonneopsætning, som vil være gældende, når løsningen startes igen. Den aktuelle kolonneopsætning gemmes for den valgte mappe for den enkelte bruger. Det er således muligt at have forskellige kolonnebredder i forskellige mapper.

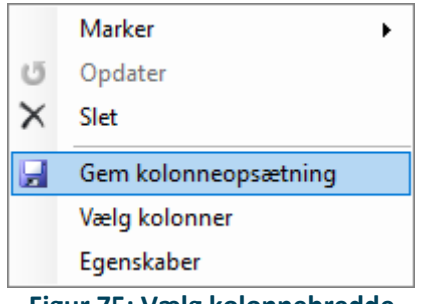

Figur 75: Vælg kolonnebredde

#### 6.3.3.4 Vælg kolonner

Det er muligt at vælge, hvilke kolonner der ønskes vist i dokumentoversigten. Kolonner kan til- og fravælges i kolonnevælgeren. Det aktuelle kolonnevalg gemmes for den valgte mappe for den enkelte bruger. Det er således muligt at have forskellige kolonnevisninger i forskellige mapper.

Vær opmærksom på, at kolonneopsætningen skal gemmes ved at bruge Gem kolonneopsætning.

| $\mathbf{\nabla}$ | 3              |  |
|-------------------|----------------|--|
| $\checkmark$      |                |  |
| $\checkmark$      |                |  |
| $\checkmark$      | ⇒              |  |
| $\checkmark$      | 1. godkender   |  |
| $\checkmark$      | 2. godkender   |  |
| $\checkmark$      | Bilagsnummer   |  |
| $\checkmark$      | Ejere          |  |
| $\checkmark$      | Eksporteret    |  |
| $\checkmark$      | Faktura dato   |  |
| $\checkmark$      | Fakturanummer  |  |
| $\checkmark$      | Forfaldsdato   |  |
| $\checkmark$      | Gironummer     |  |
| $\checkmark$      | ld             |  |
| $\checkmark$      | Kreditnota     |  |
| $\checkmark$      | Kreditor       |  |
| $\checkmark$      | Kreditornummer |  |
| $\checkmark$      | Momsbeløb      |  |
| $\checkmark$      | Oprettet       |  |
|                   | Skabelon       |  |
| $\checkmark$      | Totalbeløb     |  |
| $\checkmark$      | Valuta         |  |

#### 6.3.3.5 Egenskaber

Tekniske informationer om det valgte dokument.

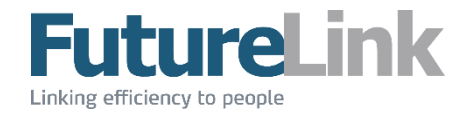

## 7 Informationer

Området Informationer synliggør alle informationer tilknyttet det valgte dokument. På nedenstående figur ses et overblik over området.

| Felter Historik No | oter Flow Ejere Filer |
|--------------------|-----------------------|
| Tjek for duble     | etter 🔇 🜔             |
|                    |                       |
| ld                 | 9                     |
| Oprettet           | 7. april 2014         |
| Kreditor           | test                  |
| Kreditomummer      | 1234                  |
| Faktura dato       | ✓ 13. oktober 2015    |
| Forfaldsdato       | ✓ 4. november 2015    |
| Fakturanummer      |                       |
| Totalbeløb         |                       |
| Nettobeløb         | 0,00                  |
| Momsbeløb          | 0,00                  |
| Valuta             | DKK 🔹                 |
| Gironummer         |                       |
| Flow profil        | ▼ +                   |
| Skabelon           | ▼ +                   |
| Kreditnota         |                       |
|                    |                       |

Figur 77: Området Informationer

## 7.1 Felter

Fanebladet "Felter", som er vist på ovenstående figur, viser alle dokumentets informationer. De fleste felter er selvbeskrivende, og vil ikke blive gennemgået. Der er felter, som har mere funktionalitet end blot en tekst, og vil blive gennemgået nedenfor.

Indtastede informationer gemmes først, når feltet forlades.

#### 7.1.1 Naviger

Øverst ses tre knapper, som har følgende funktionalitet:

- \_ **Tjek for dubletter** tjekker for dubletter (dette sker automatisk)
- Gviser informationer tilknyttet næste dokument i listen
- 🧿 viser informationer tilknyttet forrige dokument i listen

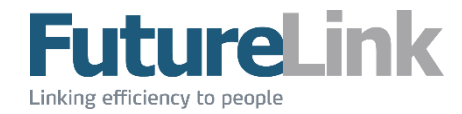

#### 7.1.2 Dubletter

Findes der dubletter af et dokument, vil det se ud som på nedenstående figur. Klikker brugeren på "Vis dubletter", åbnes der et nyt vindue – se afsnit **Dubletter**.

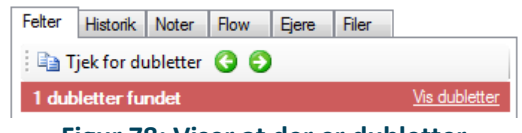

Figur 78: Viser at der er dubletter

#### 7.1.3 Kreditor

På nedenstående figur ses feltet Kreditor. For at vælge en kreditor, klikkes der på knappen markeret med rødt. Dette åbner et nyt vindue, som giver mulighed for at vælge en eksisterende kreditor eller oprette en ny. For flere information omkring dette vindue se afsnittet **Kreditorer**.

| Kreditor | Inaktiv kreditor       |  |
|----------|------------------------|--|
| Fig      | ur 79: Feltet Kreditor |  |

#### 7.1.4 Kreditnota

Er dokumentet en kreditnota, er/kan der sat/sættes flueben i feltet, som vist på nedenstående figur.

| Kreditnota         | <b>V</b>  |
|--------------------|-----------|
| Figur 80: Feltet K | reditnota |

#### 7.1.5 Dato

Felterne Faktura- og Forfaldsdato er datofelter. Følgende genveje er muligt:

- "d": dags dato
- "f": første dag i indeværende måned
- "I": sidste dag i indeværende måned
- Skriv fx 15 og tryk "Enter", og der indsættes automatisk indeværende måned og år

#### 7.1.6 Flowprofil

På nedenstående figur ses feltet Flowprofil. Her vælges, hvilken flow-profil dokumentet skal have.

| Flow |                          | ▼ + |
|------|--------------------------|-----|
|      | Figur 81: Feltet Flowpro | fil |

Der er tre muligheder for at vælge en profil:

viser en liste over eksisterende flow-profiler

- giver mulighed for at oprette en ny flow-profil. Se afsnittet Flowadministration
- giver mulighed for at vælge blandt eksisterende flow-profiler, samt se en historik over dokumentets tidligere flowprofiler

#### 7.1.7 Skabelon

På nedenstående figur ses feltet Skabelon. Her vælges, hvilken skabelon dokumentet skal have.

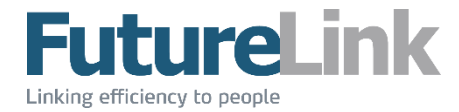

Skabelon

Figur 82: Feltet Skabelon

▼ + ...

- - Giver mulighed for at oprette en ny skabelon. Se afsnittet \_

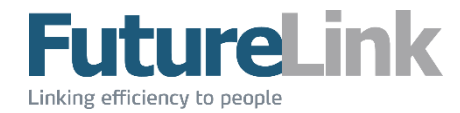

- Skabeloner
- Giver mulighed for at vælge blandt eksisterende skabelon

### 7.1.8 Infolinje

Nederst i området er der et gult felt, som vist på nedenstående figur. I dette eksempel vises, hvem der er ansvarlig for dokumentet samt beløbet omregnet fra USD til DKK. Er der ingen ansvarlige, eller er fakturabeløbet i DKK, er feltet tomt.

> FUTURELINK USD 100 ~ DKK 576,76

> > Figur 83: Infolinje i fanen Felter

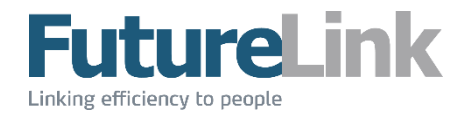

## 7.2 Historik

Fanebladet "Historik", som er vist på nedenstående figur, viser hele dokumentets historik – alle handlinger der er foretaget. Nedenstående er et eksempel på, hvordan et dokuments historik kan se ud.

| Felter Historik N | oter Flow  | Ejere Filer     |            |
|-------------------|------------|-----------------|------------|
| Dato/Tid 📼        | Brugemavn  | Туре            | Besked     |
| 05-05-2015 10:54  | SYSTEM     | Eksporteret     |            |
| 05-05-2015 10:54  | futurelink | Klar til export |            |
| 19-03-2015 14:31  | futurelink | Dokument udsk   |            |
| 19-03-2015 14:27  | futurelink | Dokument udsk   |            |
| 18-03-2015 13:03  | futurelink | Dokument udsk   |            |
| 16-03-2015 13:40  | futurelink | Klar til export |            |
| 13-03-2015 11:38  | SYSTEM     | Endeligt godke  |            |
| 13-03-2015 11:38  | futurelink | Godkendt        |            |
| 13-03-2015 11:34  | futurelink | Godkendt        |            |
| 13-03-2015 11:29  | futurelink | Godkendt        |            |
| 13-03-2015 11:29  | futurelink | Godkendt        |            |
| 13-03-2015 11:28  | futurelink | Godkendt        |            |
| 13-03-2015 11:24  | futurelink | Godkendt        |            |
| 13-03-2015 11:24  | futurelink | Sent til bruger | futurelink |
| 13-03-2015 11:24  | futurelink | Sent til bruger | futurelink |
| 13-03-2015 11:24  | futurelink | Sent til bruger | futurelink |
| 13-03-2015 11:24  | futurelink | Sent til bruger | futurelink |
| 13-03-2015 11:24  | futurelink | Flow startet    | Multiflow  |
| 09-03-2015 09:05  | SYSTEM     | Dokument opre   |            |

#### Figur 84: Fanebladet Historik

Historikken er opdelt i fire kolonner:

- Dato/Tid: tidspunkt for udførelse af handlingen
- Brugernavn: brugeren som har udført handlingen
- Type: beskrivelse af handlingen
- Besked: yderligere information tilknyttet handlingen

## 7.3 Noter

Fanebladet Noter, som er vist på nedenstående figur, viser en oversigt over noter på det valgte dokument. Tallet i parentes i fanebladets overskrift viser, hvor mange noter der er tilknyttet – i dette tilfælde er der tilknyttet to noter.

Det er muligt at tilføje noter ved at skrive ønskede notetekst i feltet markeret med rødt, efterfulgt af et tryk på Enter-knappen.

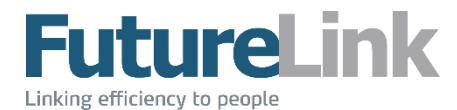

| Felter   | Historik     | Noter     | (2) Flow      | Ejere       | Filer    |                                  |
|----------|--------------|-----------|---------------|-------------|----------|----------------------------------|
|          |              |           |               |             |          |                                  |
| Dato/    | Tid          |           | Navn          |             |          | Note                             |
| 07       | -05-2015     | 11:31     | Futurelink    |             | 1        | tekst tekst tekst tekst tekst te |
| 06       | -05-2015     | 09:01     | Futurelink    |             |          | 1234567890                       |
|          |              |           |               |             |          |                                  |
|          |              |           |               |             |          |                                  |
|          |              |           |               |             |          |                                  |
| tekst te | ekst tekst i | tekst tel | kst tekst tek | st tekst te | kst teks | t tekst tekst tekst tekst 🔺      |
|          |              |           |               |             |          |                                  |
|          |              |           |               |             |          |                                  |
|          |              |           |               |             |          |                                  |
|          |              |           |               |             |          |                                  |
|          |              |           |               |             |          |                                  |

#### Figur 85: Fanebladet Noter

#### **7.4** Flow

I fanebladet Flow, som er vist på nedenstående figur, vises flowets status. I nedenstående eksempel er status "I flow". Er dokumentet "Ikke i flow", vil listen med Svar, Brugernavn m.v. ikke være vist.

| Felter Histori | K Noter (1) Flow | Ejere Filer    |                  |      |
|----------------|------------------|----------------|------------------|------|
| I flow         |                  |                |                  |      |
| Svar           | Brugemavn        | Modtaget       | Svardato         | Dage |
| Godkendt       | futurelink       | 13-03-2015 13: | 28-04-2015 08:17 | 46   |
|                |                  |                |                  |      |

**Figur 86: Fanebladet Flow** 

## 7.5 Ejere

I fanebladet Ejere, som er vist på nedenstående figur, vises ejeren af dokumentet. Det viser den/de bruger(e), som har ansvaret for dokumentet. Er flow-typen på dokumentet StepFlow, vil en bruger stå som ejer. Er flow-typen Multiflow, vil der være flere ejere. Ejerne er de brugere, som er valgt som godkendere i flowet. Læs mere om de ovenstående flowtyper i afsnittet **Flowadministration**.

| Felter | Historik   | Noter | Flow | Ejere   | Filer |      |  |
|--------|------------|-------|------|---------|-------|------|--|
| Modta  | aget       |       | Br   | ugemavn |       | Dage |  |
| 07-05- | 2015 09:12 | 2     | futu | urelink |       | 0    |  |
|        |            |       |      |         |       |      |  |

Figur 87: Fanebladet Ejere

#### 7.6 Filer

I fanebladet Filer, som er vist på nedenstående figur, vises en liste med tilknyttede dokumenter. Tallet i parentes i fanebladets overskrift viser, hvor mange filer der er tilknyttet – i dette tilfælde er der tilknyttet fem filer.

Der tilføjes nye filer ved at klikke på ikonet 🚔, som åbner et nyt vindue, hvor ønskede fil vælges. Der kan kun vælges én fil ad gangen.

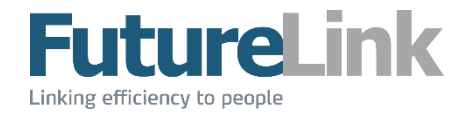

Det er også muligt at tilføjenye filer ved drag-and-drop. Brugeren skal trække den ønskede fil ind i området "Filer" som vist på nedenstående billede. Filen bliver tilføjet, når musen slippes.

| Historik | Noter    | Flow           | Ejere               | Filer                     |  |  |  |  |
|----------|----------|----------------|---------------------|---------------------------|--|--|--|--|
|          |          |                |                     |                           |  |  |  |  |
| Filnavn  |          |                |                     |                           |  |  |  |  |
|          |          |                |                     |                           |  |  |  |  |
| -        |          |                |                     |                           |  |  |  |  |
|          | Historik | Historik Noter | Historik Noter Flow | Historik Noter Flow Ejere |  |  |  |  |

Figur 88 : Tilføj filer med drag-and-drop

Det er muligt at trække e-mails direkte fra Outlook, hvilket gemmer den ønskede e-mail som en HTML-fil. Vær opmærksom på, at vedhæftede filer ikke inkluderes. Ønskes vedhæftede filer tilføjet, kan disse ligeledes trækkes ind i området.

En fil åbnes ved at dobbeltklikke på filnavnet, hvorefter filen åbnes i et eksternt program. Fx åbnes PDF-filer i Adobe Reader og TIF-filer i Windows Fotofremviser – såfremt disse er valgt som standard for disse filtyper.

| Felter | Historik    | Noter (2) | Flow | Ejere | Filer (5) |  |
|--------|-------------|-----------|------|-------|-----------|--|
| 1 💕    |             |           |      |       |           |  |
| Filnav | 'n          |           |      |       |           |  |
| Û Te   | est (1).tif |           |      |       |           |  |
| 0 Te   | est.pdf     |           |      |       |           |  |
| 🛛 Te   | est (2).tif |           |      |       |           |  |
| 🛛 Te   | est (3).tif |           |      |       |           |  |
| 🛛 Te   | est.tif     |           |      |       |           |  |
|        |             |           |      |       |           |  |

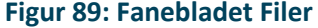

## 7.7 OIO-notifikation

Modtages en faktura i PDF/TIFF fra en leverandør, som kan sende i OIO, kommer der en notifikation i bunden af området. Denne notifikation indikerer, at leverandøren kan sende i OIO.

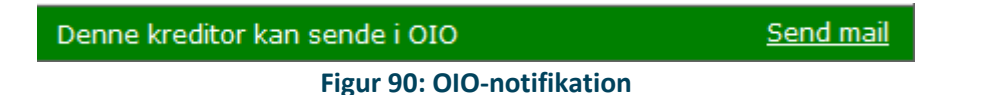

Det er muligt at sende en mail til leverandøren ved at klikke på "Send mail". Dette åbner en i kladde i Outlook til at sende en mail direkte til leverandøren. Der skal blot udfyldes leverandøren e-mail, hvis den ikke allerede er udfyldt på kreditoren, da en standardbesked samt EAN-nr. allerede er udfyldt.

Vær opmærksom på, at rettighederne, for at se dette banner samt muligheden for at sende mail, skal sættes på gruppeniveau. Kontakt FutureLink for hjælp til at få konfigureret dette.

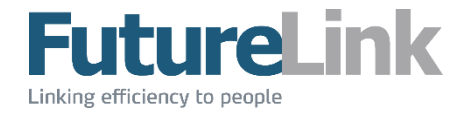

## 7.8 Visning

I området Visning vises et billede af dokumentet. Området er, som vist på figuren nedenfor, delt op i to dele: værktøjslinje og billede.

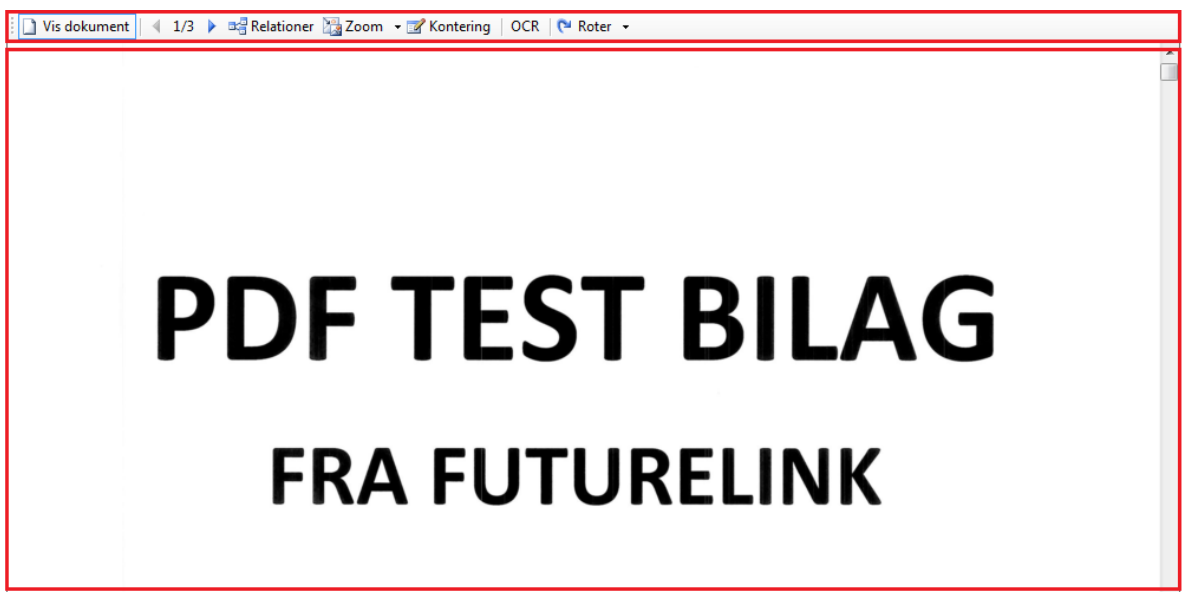

Figur 91: Området Visning

## 7.9 Værktøjslinje

I figuren nedenfor ses alle værktøjslinjens ikoner. Funktionaliteten for hvert ikon vil blive gennemgået i den rækkefølge, som de optræder i figuren.

| 🗋 Vis dokument 📔 🍕                | 1/3 | 🕨 📲 Relationer 🎇 Zoom 👻 🗹 Kontering   OCR   陀 Roter 👻 |  |  |  |  |  |
|-----------------------------------|-----|-------------------------------------------------------|--|--|--|--|--|
| Figur 92: Værktøjslinje i Visning |     |                                                       |  |  |  |  |  |

#### 7.9.1 Vis dokument

🚺 🚺 Vis dokument 🛛 🔄 1/3 🕨 🖏 Relationer 🦓 Zoom 🔹 📝 Kontering 🛛 OCR 🛛 陀 Roter 🔹

Viser eller skjuler billedet af dokumentet.

7.9.2 Skift side ↓ Vis dokument ↓ 1/3 ▶ ♣ Relationer ﷺ Zoom • Kontering ↓ OCR ↓ ♥ Roter •

Består dokumentet af flere sider, kan der skiftes side ved at klikke på pilene. Er dokumentet kun på én side, vises dette ikon ikke. Tallet imellem pilene viser, hvilket sidenummer, der vises samt samlet antal af sider. Brug pilene længst til venstre og højre for at gå til hhv. første og sidste side i dokumentet.

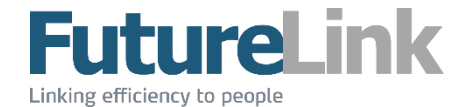

#### 7.9.3 Relationer

🔋 🗋 Vis dokument | 🖣 1/3 🕨 🖼 Relationer 🔤 Zoom 👻 Kontering | OCR | 🍽 Roter 👻

Viser alle dokumenter, som er i relation, i Dokumentlisten. Har dokumentet ingen relation, vises ikonet ikke.

#### 7.9.4 **Zoom**

👔 🗋 Vis dokument 🛛 🔄 1/3 🕨 🛤 Relationer 🔀 Zoom 🔽 🗹 Kontering 🛛 OCR 🛛 🍋 Roter 👻

Der kan vælges at zoome i forhold til bredde, højde og original. Nedenfor ses eksempler på disse.

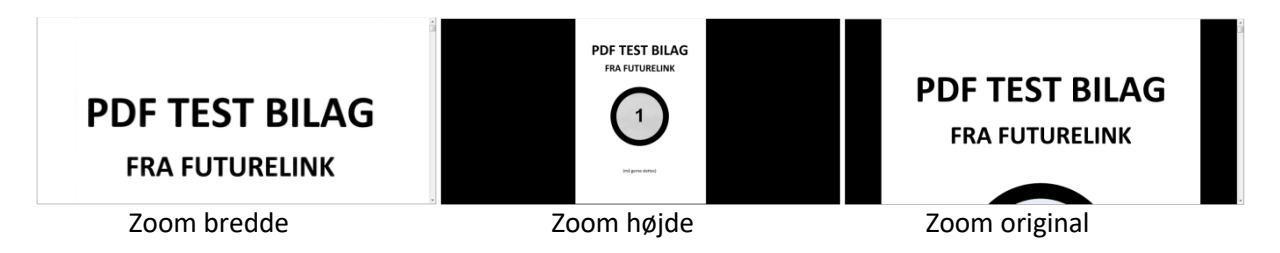

Der kan vælges "Rektangel", hvilket giver mulighed for at tegne en firkant rundt om det, der ønskes zoome ind på.

Højreklikkes der på en faktura, kommer der en menu frem, som vist nedenfor.

```
Standardvisning 
Zoom
Musehjul
```

Figur 93: Højrekliksmenu i Visning

Standardvisning giver mulighed for at vælge, hvordan zoom skal være som standard: højde, bredde eller original.

| Standardvisning | • |   | Højde    |
|-----------------|---|---|----------|
| Zoom            | + | ~ | Bredde   |
| Musehjul        | • |   | Original |

#### Figur 94: Menupunktet Standardvisning med valgmuligheder

Zoom giver mulighed for at ændre nuværende zoom, og kan ændres til: højde, bredde, original og rektangel. Dette ændrer ikke standardvisningen.

| Standardvisning | ۲ |   |              |              |
|-----------------|---|---|--------------|--------------|
| Zoom            | • |   | Til højde    | Ctrl+Skift+H |
| Musehjul        | • |   | Til bredde   | Ctrl+Skift+W |
|                 |   | 1 | Til original | Ctrl+Skift+O |
|                 |   | ~ | Rektangel    | Ctrl+Skift+R |

Figur 95: Menupunktet Zoom med valgmuligheder

Musehjul giver mulighed for at vælge: zoom eller scroll. Zoom zoomer ind og ud ved brug af musehjul. Scroll scroller op og ned i dokumentet.

| Standardvisning | + |   |        |              |
|-----------------|---|---|--------|--------------|
| Zoom            | • |   |        |              |
| Musehjul        | • |   | Zoom   | Ctrl+Skift+Z |
|                 |   | ~ | Scroll | Ctrl+Skift+S |

Figur 96: Menupunktet Musehjul med valgmuligheder

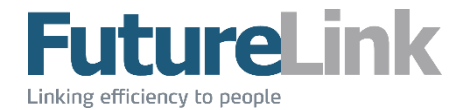

#### 7.9.5 Kontering

📋 Vis dokument | 🍕 1/3 🕨 📲 Relationer 🦉 Zoom 👻 📝 Kontering | OCR | 🍽 Roter 👻

Viser eller skjuler området Kontering.

#### 7.9.6 **OCR**

🚺 Vis dokument 🛛 🔄 1/3 🕨 🖏 Relationer 🥁 Zoom 👻 Kontering 🛛 OCR 🗨 Roter 👻

På billeder hvor ikonet er tilgængeligt, at det muligt at aflæse tekst fra billedet. Teksten kopieres automatisk, hvis et felt i området Informationer er valgt. Dette gøres ved at markere den tekst, som ønskes aflæst. Se nedenstående eksempel. Den sorte firkant på billedet markerer den ønskede tekst, som er aflæst som tekst i feltet markeret med rød. Det er muligt at kopiere teksten fra det røde felt.

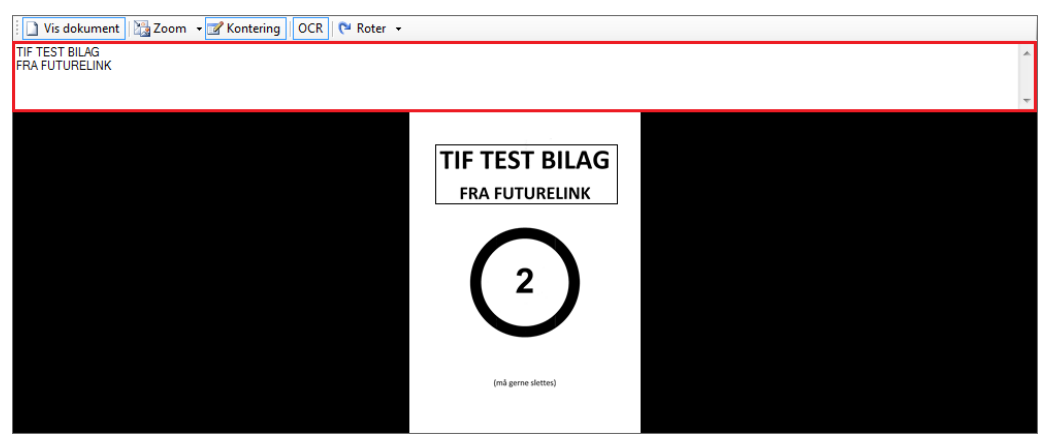

Figur 97: OCR aflæsning af tekst

#### 7.9.7 Roter

🗋 Vis dokument | 4 1/3 🕨 🖼 Relationer 🏣 Zoom 🔹 🐨 Kontering | OCR | 🍽 Roter

Ved at klikke på knappen "Roter", roteres dokumentet 90 grader i urets retning.

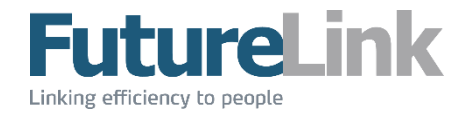

## 8 Kontering

Området Kontering bruges til at kontere valgte beløb på valgte konti og tilhørende valgte dimensioner. Som det ses på nedenstående figur, er området delt op i to: status og kontering.

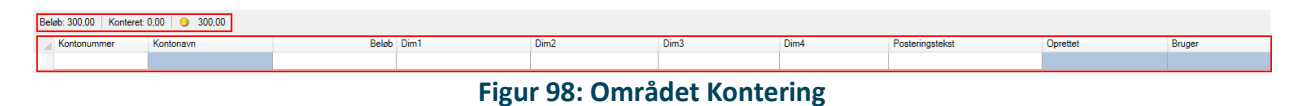

## 8.1 Status

Konteringsstatus består af tre felter, som det ses på nedenstående figur.

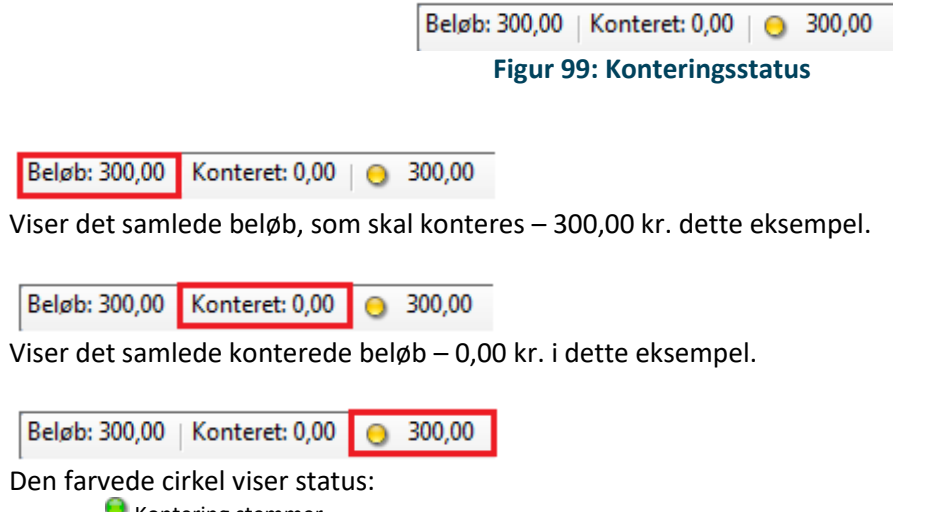

- 🧕 Kontering stemmer
- 🛛 😔 Der er konteret for lidt
- 🧕 Der er konteret for meget

Det efterfølgende beløb viser, hvor meget der mangler at blive konteret – 300,00 kr. i dette eksempel.

Beløbet der matches op mod, er beløbet angivet i feltet "Beløb" eller "Nettobeløb" i området Informationer – afhængig af selskabets opsætning.

## 8.2 Kontering

Selve konteringstabellen består af forskellige kolonner, som det ses på nedenstående figur. Antallet og typen af kolonner kan variere fra virksomhed til virksomhed.

| Kontonummer               | Kontonavn | Beløb | Dim1 | Dim2 | Dim3 | Dim4 | Posteringstekst | Oprettet | Bruger |
|---------------------------|-----------|-------|------|------|------|------|-----------------|----------|--------|
|                           |           |       |      |      |      |      |                 |          |        |
| Figur 100: Kenteringsfelt |           |       |      |      |      |      |                 |          |        |

#### Figur 100: Konteringsfelt

#### 8.2.1 Opret konteringslinje

En konteringslinje oprettes ved at klikke på en af linjens felter. Felter markeret med blåt kan ikke udfyldes. Felterne "Oprettet" og "Bruger" udfyldes automatisk, når brugeren opretter en linje.

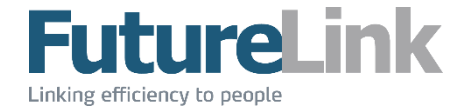

Når en celle forlades, vil denne blive farvet enten grøn eller rød – afhængig af om værdien i cellen er gyldig eller ej.

Markeres feltet "Konto", kommer der en knap i højre side:

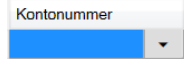

Klikker brugeren på denne, åbnes et nyt vindue hvor den ønskede konto vælges. Et eksempel på dette vindue er vist på nedenstående figur.

| Kontonummer     | — 🗆 X                |        |
|-----------------|----------------------|--------|
|                 |                      |        |
| AccountNumber - | AccountName          | >      |
| 100000          | Fejlkonto            |        |
| 27000           | Budgetmodkonto       |        |
| 25695           | Husleje a'conto      |        |
| 25690           | Royalty hensat       |        |
| 25630           | Skattekontoen        |        |
| 25620           | Skyldig selskabsskat |        |
| 25610           | Skyldig revision     | $\sim$ |
|                 | OK Annuller          |        |

Figur 101: Vindue til valg af konto

I dette vindue vises de konti, som brugeren har adgang til at kontere på. Når kontoen er valgt, opdateres feltet "Kontonavn" automatisk.

Det er muligt at sortere første kolonne numerisk. Dette betyder, at fx kontonumre med foranstillede 0'er, ikke vises først i listen, men bliver sorteret efter den faktiske værdi. Se eksemplet nedenfor uden og med numerisk sortering.

| AccountNumber | <b></b> | AccountName                  | ^ | AccountNumber | <br>AccountName              | ^ |
|---------------|---------|------------------------------|---|---------------|------------------------------|---|
| 003600        |         | Kontorartikler og tryksager  |   | 1010          | Salg af varer/ydelser m/moms |   |
| 01234         |         | Test                         |   | 1020          | Salg af varer til udland     |   |
| 02223         |         | ATP                          |   | 1021          | Salg af ydelser til udland   |   |
| 1010          |         | Salg af varer/ydelser m/moms |   | 1025          | Salg af varer til EU         |   |
| 1020          |         | Salg af varer til udland     |   | 1026          | Salg af ydelser til EU       |   |
| 1021          |         | Salg af ydelser til udland   | ~ | 1030          | Salg til kunder u/moms       | ~ |
|               |         |                              |   |               |                              |   |

Numerisk sortering

Numerisk sortering

Søgning i dimensioner i konteringen kan ske ved at søge i en specifik kolonne – eller i begge. Dette gøres ved at vælge kolonnenavnet over tabellen.

| Konto         |             |   |           | $\times$ |
|---------------|-------------|---|-----------|----------|
| AccountNumber | AccountName | ( | 🔵 Søg all | e        |
|               |             |   |           |          |

Den valgte søgekolonne gemmes pr. dimension.

Feltet "Beløb" udfyldes automatisk med fakturaens beløb, hvis det er udfyldt. Rettes beløbet til et mindre beløb, vil restbeløbet automatisk blive udfyldt, når der oprettes en ny konteringslinje.

Konteringen gemmes automatisk, når der skiftes dokument. Vær opmærksom på, at røde felter ikke gemmes, da værdien i disse ikke er gyldig.

Det er kun muligt at starte godkendelse, hvis der ikke er røde celler i konteringen, og konteringen stemmer.

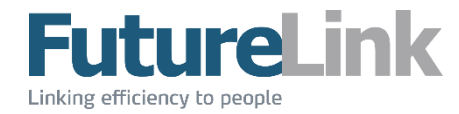

#### 8.2.2 Slet konteringslinje

En konteringslinje slettes ved at markere hele linjen ved at klikke på feltet \_\_\_\_ længst til venstre, og herefter klikke på Delete-knappen.

#### 8.2.3 Vedhæft fil

Vedhæft en fil til en konteringslinje ved at klikke på "vedhæft"-ikonet, som er vist som øverste linje i nedenstående eksempel. Når der er vedhæftet en fil til en linje, vil der vises et "se"-ikon, som vist på nederste linje, og filen vises ved at klikke på ikonet.

|   | Kontonummer |
|---|-------------|
| 0 | 1006        |
| ٢ | 1007        |

Vedhæftede filer ligger også under fanen "Filer" i hovedfelterne.

#### 8.2.4 Opsætning

Konteringstabellen består af forskellige kolonner. Det er muligt at arrangere disse i en ønsket rækkefølge. Dette gøres ved at klikke på en kolonneoverskrift, og trække den til hhv. højre eller venstre. Bredden på de enkelte kolonner kan også justeres ved at klikke linjen yderst til højre i den kolonne, man ønsker at ændrer bredden på som vist på nedenstående figur. Bredden ændres ved at holde venstre museknap inde og bevæge markøren til enten højre eller venstre.

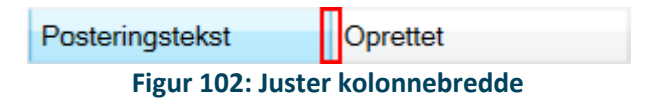

Rækkefølgen og bredden af kolonnerne gemmes automatisk, såfremt der også have været en egentlig ændring i konteringen. Det er ikke nok blot at ændre bredden eller rækkefølgen – der skal en faktisk ændring til i konteringen før, at opsætningen gemmes.

Opsætningen bliver husket pr. selskab pr. Windowsbruger. Det er altså muligt at have forskellige opsætninger i forskellige selskaber.